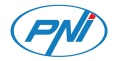

# PNI SmartHome WP202

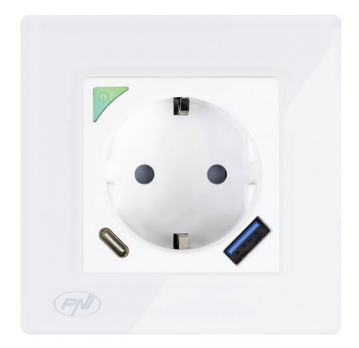

| EN | User manual             | 3  |
|----|-------------------------|----|
| BG | Ръководство за употреба | 13 |
| DE | Benutzerhandbuch        | 23 |
| ES | Manual de usuario       | 33 |
| FR | Manuel utilisateur      | 43 |
| HU | Használati utasítás     | 53 |
| IT | Manuale utente          | 63 |
| NL | Handleiding             | 73 |
| PL | Instrukcja obsługi      | 83 |
| RO | Manual de utilizare     | 93 |

## Warnings

- » To prevent the risk of electric shock, it is important to disconnect the general safety of the house before starting the installation of the socket.
- » Do not work on the outlet if it is connected to the current.
- » This outlet must only be installed by an authorized electrician.
- » It is important to make all connections according to the connection diagram below.
- » At the end of the assembly, make sure that the wires are not stressed and that the screws are well tightened.
- » The outlet must be grounded and the grounding cables must be properly insulated.

### **Technical specifications**

- » Rated voltage: 100V-240V
- » Rated current: max. 16
- » Maximum load: 3600W
- » Standby current: ≤ 0.3W
- » Output:

PD max. 20W

USB-A: DC5V/3A, DC9V/2A, 12V/1.5A

USB-C: DC5V/3A, DC9V/2.22A, DC12V/1.67A

USB-A+USB-C: 5V/3.4A Max

User manual - 3

- » Dimensions: 85 x 85 x 30 mm
- » Remote control power supply: alkaline battery 23A
- » WiFi frequency: 2.4GHz
- » WiFi emission power: 100mW

### **Connections diagram**

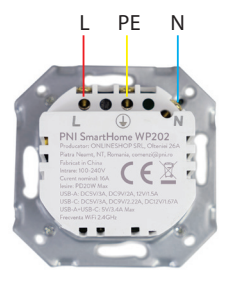

L- Line PE - Ground N - Neutral

## Compatible box

The PNI WP202 socket is compatible with side screw boxes.

## Control via Tuya Smart

Warning: due to Tuya Smart application updates, there could be differences from the images and information presented in this manual.

1. Download the Tuya Smart app from Google Play or the App Store or scan the QR code below:

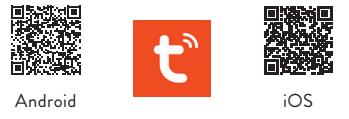

- 2. Open the application, create an account and log in.
- 3. In your phone, activate the Bluetooth function and Location.

#### Automatic configuration

 Power supply the outlet. Make sure that the indicator LED on the socket blinks quickly, a sign that the device is in pairing mode.

Note: If the LED does not blink quickly or does not blink at all,

long press the button on the outlet. After about 6 seconds, the LED will start to blink infrequently. Do not take your finger off the button, keep pressing it until the LED flashes quickly.

- 2. Open the Tuya Smart application. The application will automatically scan nearby Bluetooth devices.
- 3. After your device has been identified, press "Add".
- Select the WiFi network you want to connect to and add the network password.
- 5. Wait for the device to be added to the application. To finish, press "Done".

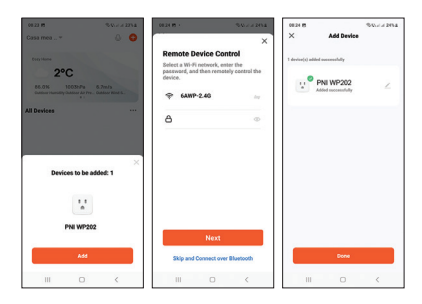

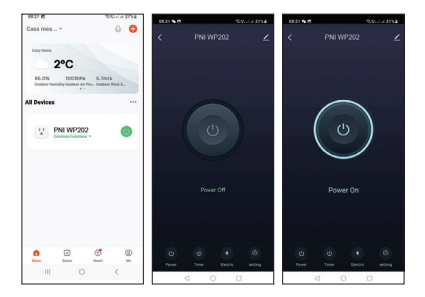

#### Manual configuration

 Power supply the outlet. Make sure that the indicator LED on the socket blinks quickly, a sign that the device is in pairing mode.

Note: If the LED does not blink quickly or does not blink at all, long press the button on the outlet. After about 6 seconds, the LED will start to blink infrequently. Do not take your finger off the button, keep pressing it until the LED flashes quickly.

2. Open the Tuya Smart application. From the options menu

select "Electrical" - "Socket (Wi-Fi)".

- Select the WiFi network you want to connect to and add the network password.
- 4. Press "Next" on the next 3 steps.
- 5. Press "Blink quickly".
- 6. The application will scan nearby devices.
- After your device has been identified, press "Done" to complete the procedure of adding the outlet to the application.
- Now you have complete control over the socket remotely. You can turn the socket on/off, set an operating schedule, share the socket with other family members and create smart scenarios with other Tuya compatible products.

| 1829 B                |                           |                     | 0. c a 29% A           | 59.29 M                              | 94.221                                           | 00.00 5 6      | 9494 of al 1994 a    |
|-----------------------|---------------------------|---------------------|------------------------|--------------------------------------|--------------------------------------------------|----------------|----------------------|
| <                     | Add D                     | evice               | <b>ଡ଼</b> ଖ            | ×                                    |                                                  | ×              |                      |
| Decelual              |                           | Socket              |                        | Select 2.4 Gi<br>and entr            | iz Wi-Fi Networi<br>Ir password.                 | Reset the      | device               |
| Lighting              | V.                        | 12 L                | 1 V .                  | If your Wi-Fi is 5<br>2.46Hz. Common | ors, please set it to be<br>moder setting method |                |                      |
| Loroses.              | Chickense of              | Roduit<br>(WER)     | Sockat<br>(Dyber)      | ■ m-m - ser                          |                                                  | 11             |                      |
|                       | ¥.,                       | Υ.                  | 1 V I                  | VI-FI-2.40                           | Na 1 7 🕐                                         |                |                      |
| Home Ap.,             | Bucket.                   | Suduit (NB-teT)     | Socket<br>(athen)      | and the second                       |                                                  |                |                      |
| tinall<br>Home Ap.,   |                           | Paner Strip         |                        |                                      |                                                  | Confirm the in | dirator la Ministera |
| Kitahan<br>Appliances | + 97                      | + 97                | + vv                   |                                      |                                                  |                |                      |
| Exercise &            | Peser Drip<br>(R.Crist.40 | Peser Ship<br>(WLR) | Peurs Drip<br>(Sighes) | ۵                                    |                                                  | 0              |                      |
| Carrent               | - 97                      |                     |                        |                                      | Next                                             |                |                      |
| Lock                  | Person Balan<br>(arthor)  |                     |                        |                                      |                                                  | •              |                      |
| Cateway<br>Control    |                           | Build               |                        |                                      |                                                  |                |                      |
| Guildeor<br>Travel    |                           |                     |                        |                                      |                                                  | Back           | Next                 |
| Energy                | Switch<br>(BLS+ID-FD      | Switch<br>(WI-FO    | Switch<br>(Zigbere)    |                                      |                                                  |                |                      |
| 111                   |                           | )                   | <                      |                                      | 0 <                                              |                | 0 <                  |

User manual - 8

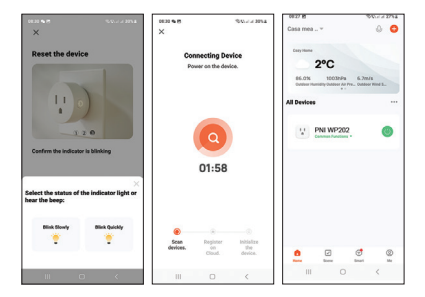

### LED state

When the socket is not added to the application:

- Off: green LED
- On: green+red LED

When the socket has been added to the application:

- Off: LED off
- On: red LED

The LED blinks slowly: the socket is in AP mode. The LED blinks quickly: the socket is in pairing mode. The operating mode of the LED can be set from the application. Access the "Setting" - "Light mode" menu:

- Indicate Switch on/off: The LED indicates the status of the socket.
   LED off - socket turned off
   Red LED - socket turned on
- Indicate switch Location: when the socket is off, the LED is lit red so that the Location. of the socket can be seen in the dark.
- Indicate LED off: The LED remains off regardless of the state of the socket (on or off).

| 1123.04                                                   | 9.9                              | 11.1001                        | 1125 01 0                                 | 99                                           |       |
|-----------------------------------------------------------|----------------------------------|--------------------------------|-------------------------------------------|----------------------------------------------|-------|
| <                                                         | setting                          |                                | <                                         | setting                                      |       |
| Switch Log                                                |                                  | >                              | Switch Log                                |                                              |       |
| Relay Status                                              | Renember                         | linst staturs >                | Theley Status                             |                                              |       |
| Light Mode                                                | Indicate ex-                     | the model of the second second | Light Mode                                |                                              |       |
| Child Look<br>Power on the device<br>times then can costr | or press button 4<br>of locally. |                                | Power on the device<br>terms then can com | e or press button 4.<br>Hil Rocally.         |       |
|                                                           |                                  |                                | Indicate switch                           | on/off<br>opublic the type to an<br>location |       |
|                                                           |                                  |                                | Indicate LED off                          |                                              | whith |
|                                                           |                                  |                                |                                           |                                              |       |
|                                                           |                                  |                                |                                           | Cancel                                       |       |

### Power monitor function

Go to the "Electric" menu. Information related to current (mA), power (W), voltage (V) and total consumption (KWh) will be displayed.

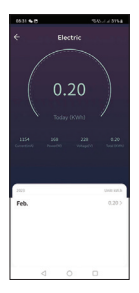

#### Simplified EU declaration of conformity

SC ONLINESHOP SRL declares that the PNI SmartHome WP202 smart socket outlet is in accordance with the RED Directive 2014/53/EU. The full text of the EU declaration of conformity is available at the following internet address: https://www.mypni.eu/products/8967/download/ certifications

#### COMMERCIAL GUARANTEE CERTIFICATE

The warranty period for individuals is 24 months from the date of delivery for manufacturing and material defects. The warranty period for legal entities is 12 months from the date of delivery for manufacturing and material defects. The commercial guarantee does not affect the rights of the consumer provided by the applicable legislation in force, namely Emergency Ordinance 140/28.12.2021 regarding certain aspects related to contracts for the sale of goods, OG 21/1992 regarding consumer protection with subsequent amendments and additions and Law 296/2004 regarding the consumption code with subsequent changes and additions.

# Please download the full version of the warranty certificate:

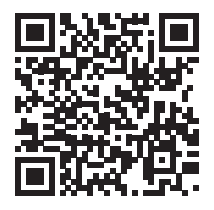

### Предупреждения

- » За да предотвратите риска от токов удар, е важно да изключите общата безопасност на къщата, преди да започнете инсталирането на контакта.
- » Не работете на контакта, ако е свързан към ток.
- » Този контакт трябва да се монтира само от оторизиран електротехник.
- » Важно е да направите всички връзки според схемата на свързване по-долу.
- » В края на сглобяването се уверете, че проводниците не са напрегнати и че винтовете са добре затегнати.
- » Изходът трябва да бъде заземен и заземяващите кабели трябва да са правилно изолирани.

### Технически спецификации

- » Номинално напрежение: 100V-240V
- » Номинален ток: макс. 16
- » Максимално натоварване: 3600W
- » Ток в режим на готовност: ≤ 0,3 W
- » Изход:

PD max. 20W

USB-A: DC5V/3A, DC9V/2A, 12V/1.5A

USB-C: DC5V/3A, DC9V/2.22A, DC12V/1.67A

USB-A+USB-C: 5V/3.4A Max

- » Размери: 85 x 85 x 30 мм
- » Захранване на дистанционното: алкална батерия 23А
- » WiFi честота: 2.4GHz
- » Мощност на WiFi излъчване: 100mW

#### Схема на свързване

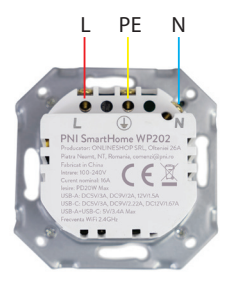

L- фаза PE - заземяване N - нула

Съвместима кутия

Гнездото PNI WP202 е съвместимо със странични винтови кутии.

### Управление чрез Tuya Smart

Предупреждение: поради актуализации на приложението Tuya Smart може да има разлики с изображенията и информацията, представени в това ръководство.

1. Изтеглете приложението Tuya Smart от Google Play или App Store или сканирайте QR кода по-долу:

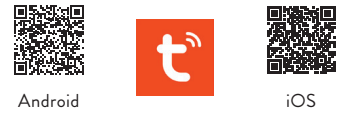

- 2. Отворете приложението, създайте акаунт и влезте.
- Във вашия телефон активирайте функцията Bluetooth и Местоположение.

#### Автоматична конфигурация

 Захранване на контакта. Уверете се, че светодиодният индикатор на гнездото мига бързо, знак, че устройството е в режим на сдвояванее.
 Забележка: Ако светодиодът не мига бързо или изобщо не мига, натиснете продължително бутона на контакта. След около 6 секунди светодиодът ще започне да мига рядко. Не махайте пръста си от бутона, продължете да го натискате, докато светодиодът мига бързо.

- Отворете приложението Tuya Smart. Приложението автоматично ще сканира близките Bluetooth устройства.
- След като вашето устройство бъде идентифицирано, натиснете "Add".
- Изберете WiFi мрежата, към която искате да се свържете, и добавете паролата за мрежата.
- Изчакайте устройството да бъде добавено към приложението. За да завършите, натиснете "Done".

| Casa mea * 💿 🔘                                             | (021 M ·                                                                                                    |
|------------------------------------------------------------|----------------------------------------------------------------------------------------------------|
| Exercises<br>2°C<br>All Devices All Devices<br>All Devices | Remote price Control         1-marginal price           The art of the instruction of the marginal price         1-marginal price           The control of the instruction of the marginal price         1-marginal price           The control of the marginal price         1-marginal price           The control of the marginal price         1-marginal price |
| X Devices to be added: 1                                   |                                                                                                    |
| t t<br>PNI WP202                                           | Net                                                                                                    |
| Add                                                        | Skip and Connect over Bluetooth Done                                                                                                    |
| III 🗆 <                                                    | III O < III O <                                                                                                    |

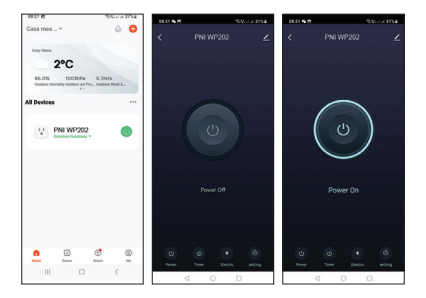

#### Ръчна конфигурация

 Захранване на контакта. Уверете се, че светодиодният индикатор на гнездото мига бързо,

знак, че устройството е в режим на сдвояване. Забележка: Ако светодиодът не мига бързо или изобщо не мига, натиснете продължително бутона на контакта. След около 6 секунди светодиодът ще започне да мига рядко. Не махайте пръста си от бутона, продължете да го натискате, докато светодиодът мига бързо.

- Отворете приложението Tuya Smart. От менюто с опции изберете "Electrical" - "Socket (Wi-Fi)".
- 3. Изберете WiFi мрежата, към която искате да се

свържете, и добавете паролата за мрежата.

- 4. Натиснете "Next" на следващите 3 стъпки.
- 5. Натиснете "Blink quickly".
- 6. Приложението ще сканира близки устройства.
- След като вашето устройство бъде идентифицирано, натиснете "Done", за да завършите процедурата по добавяне на контакта към приложението.
- 8. Сега имате пълен контрол върху контакта от разстояние. Можете да включвате/изключвате контакта, да задавате работен график, да споделяте контакта с други членове на семейството и да създавате интелигентни сценарии с други продукти, съвместими с Tuya.

| 0829.05               |                         | *                  | 0.000 29%A             | 0829 B                        |                        | 945-14 HPA      | 0005               | 555.00 MIN      |
|-----------------------|-------------------------|--------------------|------------------------|-------------------------------|------------------------|-----------------|--------------------|-----------------|
| <                     | Add D                   | evice              | <del>ଏ</del> ଓ         | ×                             |                        |                 | ×                  |                 |
| Decelual              |                         | Socket             |                        | Select 2.4 C<br>and en        | iHz Wi-Fi<br>ter passv | Network<br>ord. | Reset the dev      | lce             |
| Lighting              | ¥.                      | 12 L               | 12 I                   | If your Wi-Fi is 2.46Hz. Comm | SCPER, please          | set it to be    |                    |                 |
| Sereers.              | (M.C. COLO              | Rodult<br>(WER)    | Sockat<br>(Sighere)    | × 10-11 - 84                  | ine .                  |                 | 11                 | )               |
|                       | ¥.,                     | Υ.                 | 1 X 1                  | VI0-P1 - 2.4                  | iGha                   | * T 🕜           |                    |                 |
| Home Ap.,             | Backet<br>(BLD)         | Suduri<br>(NB-teT) | Bocket<br>(advec)      | -                             |                        |                 |                    |                 |
| finall<br>Home Ap.,   |                         | Paner Strip        |                        |                               |                        |                 |                    |                 |
| Kitahan<br>Appflances | + 77                    | + vv               | * 22                   | ♥ -6AWP-2.4                   | 6                      | 14              | Confirm the indice | tor is blinking |
| Exercise &            | Peser Ship<br>(B.C-W-FQ | (WLFC)             | Pener Snip<br>(Sigher) | ۵                             |                        | 0               |                    |                 |
| Carners &             | + 97                    |                    |                        |                               | Next                   |                 |                    |                 |
| Lock                  | Pesar Brip<br>(sther)   |                    |                        |                               |                        |                 |                    |                 |
| Cateway<br>Control    |                         | Selleh             |                        |                               |                        |                 |                    |                 |
| Dubloor<br>Travel     |                         |                    |                        |                               |                        |                 | Back               | Next            |
| Energy                | Switch<br>(BLS+W-FD     | Switch<br>(10-F0   | Switch<br>(Zigbere)    |                               |                        |                 |                    |                 |
| 111                   |                         |                    | <                      |                               | 0                      | <               | 10                 | 0 <             |

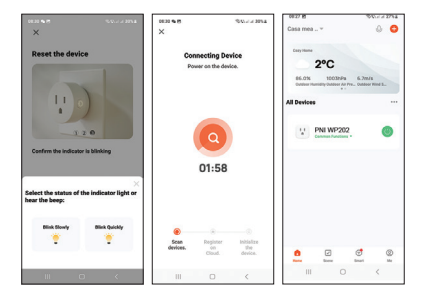

### LED състояние

Когато сокетът не е добавен към приложението:

- Изключен: зелен светодиод
- Свети: зелен+червен светодиод

Когато сокетът е добавен към приложението:

- Изключен: светодиодът е изключен
- Свети: червен светодиод

Светодиодът мига бавно: гнездото е в режим АР. Светодиодът мига бързо: гнездото е в режим на сдвояване. Режимът на работа на светодиода може да бъде зададен от приложението. Влезте в менюто "Setting" - "Light mode":

- Indicate Switch on/off: Светодиодът показва състоянието на контакта.
   Светодиодът е изключен - контактът е изключен Червен светодиод - контактът е включен
- Indicate switch Location: когато контактът е изключен, светодиодът свети в червено, така че местоположението на контакта може да се види на тъмно.
- Indicate LED off: Светодиодът остава изключен независимо от състоянието на контакта (включен или изключен).

| 112514                                                | 50                                  | J & 1095.0    | 1125 H @                                                     | 50.1×10F                                     |  |
|-------------------------------------------------------|-------------------------------------|---------------|--------------------------------------------------------------|----------------------------------------------|--|
| <                                                     | setting                             |               | <                                                            | acting                                       |  |
| Switch Log                                            |                                     | >             | Switch Log                                                   |                                              |  |
| Relay Status                                          | Inventor                            | lest status > | Thelay Status                                                |                                              |  |
| Light Mode                                            | Induste ex-                         | 4 Bohondath   | Light Mode                                                   |                                              |  |
| Child Lock<br>Power on the devir<br>times then can co | te or press button 4<br>mol locatly | -             | Child Lock<br>Prover an Dir device<br>mover than can cont    | na posis koltan d<br>na konky                |  |
|                                                       |                                     |               |                                                              | Light Mode                                   |  |
|                                                       |                                     |               | Indicate switch -                                            | systems religious                            |  |
|                                                       |                                     |               | Indicate switch I<br>Show the light is st. it can<br>at with | location<br>Industries and an all the second |  |
|                                                       |                                     |               | Indicate LED off                                             |                                              |  |
|                                                       |                                     |               |                                                              | Cancel                                       |  |
| 10                                                    | 0                                   | <             | 10                                                           | 0 (                                          |  |

### Функция за наблюдение на мощността

Отидете в менюто "Electric". Ще се покаже информация, свързана с ток (mA), мощност (W), напрежение (V) и обща консумация (KWh).

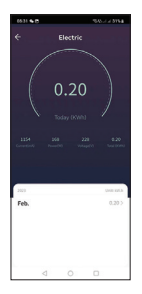

#### Опростена ЕС декларация за съответствие

SC ONLINESHOP SRL декларира, че интелигентният контакт PNI SmartHome WP202 е в съответствие с RED Directive 2014/53/EU. Пълният текст на EC декларацията за съответствие е достъпен на следния интернет адрес:

https://www.mypni.eu/products/8967/download/ certifications

#### СЕРТИФИКАТ ЗА ТЪРГОВСКА ГАРАНЦИЯ

Гаранционният срок за физически лица е 24 месеца от датата на доставка за производствени и материални дефекти.

Гаранционният срок за юридически лица е 12 месеца от датата на доставка за производствени и материални дефекти.

Търговската гаранция не засяга правата на потребителя, предоставени от приложимото действащо законодателство, а именно Извънредна наредба 140/28.12.2021 г. относно някои аспекти, свързани с договорите за продажба на стоки, ДВ 21/1992 г. относно защитата на потребителите с последващи изменения и допълнения и Закон 296/2004 относно кода на потреблението с последващи промени и допълнения.

#### Моля, изтеглете пълната версия на гаранционния сертификат:

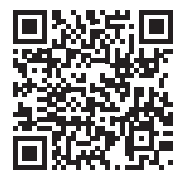

## Warnungen

- » Um das Risiko eines Stromschlags zu vermeiden, ist es wichtig, die allgemeine Sicherheit des Hauses zu trennen, bevor Sie mit der Installation der Steckdose beginnen.
- » Arbeiten Sie nicht an der Steckdose, wenn diese an das Stromnetz angeschlossen ist.
- » Diese Steckdose darf nur von einem autorisierten Elektriker installiert werden.
- » Es ist wichtig, alle Anschlüsse gemäß dem Anschlussplan unten vorzunehmen.
- » Stellen Sie am Ende der Montage sicher, dass die Drähte nicht belastet sind und die Schrauben gut angezogen sind.
- » Die Steckdose muss geerdet sein und die Erdungskabel müssen ordnungsgemäß isoliert sein.

## Technische Spezifikationen

- » Nennspannung: 100V-240V
- » Nennstrom: max. 16
- » Maximale Belastung: 3600 W
- » Standby-Strom: ≤ 0,3 W
- » Ausfahrt:

PD max. 20W

- USB-A: DC5V/3A, DC9V/2A, 12V/1.5A
- USB-C: DC5V/3A, DC9V/2.22A, DC12V/1.67A

Benutzerhandbuch - 23

USB-A+USB-C: 5V/3.4A Max

- » Abmessungen: 85 x 85 x 30 mm
- » Stromversorgung der Fernbedienung: Alkalibatterie 23A
- » WLAN-Frequenz: 2,4 GHz
- » WLAN-Emissionsleistung: 100 mW

### Anschlussplan

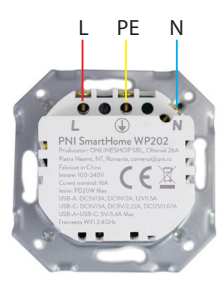

L- Leitung PE - Erdung N - Neutralleiter

### Kompatible Box

Die PNI WP202-Buchse ist mit seitlichen Schraubdosen kompatibel.

## Steuerung über Tuya Smart

Warnung: Aufgrund von Aktualisierungen der Tuya Smart-Anwendung kann es zu Abweichungen von den Bildern und Informationen in diesem Handbuch kommen.

 Laden Sie die Tuya Smart App von Google Play oder dem App Store herunter oder scannen Sie den QR-Code unten:

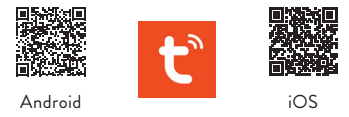

- Öffnen Sie die Anwendung, erstellen Sie ein Konto und melden Sie sich an.
- 3. Aktivieren Sie in Ihrem Telefon die Bluetooth-Funktion und Standort.

#### Automatische Konfiguration

 Stromversorgung der Steckdose. Achten Sie darauf, dass die Anzeige-LED an der Buchse schnell blinkt, ein Zeichen dafür, dass sich das Gerät im Kopplungsmodus befindet.

Hinweis: Wenn die LED nicht schnell oder gar nicht blinkt,

drücken Sie lange auf die Taste an der Steckdose. Nach etwa 6 Sekunden beginnt die LED unregelmäßig zu blinken. Nehmen Sie den Finger nicht von der Taste, sondern halten Sie sie gedrückt, bis die LED schnell blinkt.

- Öffnen Sie die Tuya Smart-Anwendung. Die Anwendung scannt automatisch Bluetooth-Geräte in der Nähe.
- Nachdem Ihr Gerät identifiziert wurde, drücken Sie "Add".
- Wählen Sie das WLAN-Netzwerk aus, mit dem Sie sich verbinden möchten, und fügen Sie das Netzwerkkennwort hinzu.
- 5. Warten Sie, bis das Gerät zur Anwendung hinzugefügt wurde. Drücken Sie zum Abschluss auf "Done".

| ee za m<br>Cassa mea = 🖉 🔘                                 | x Add Device                                                                                                    |
|------------------------------------------------------------|----------------------------------------------------------------------------------------------------|
| 20°C     80.01     10030 Pis 6 7m8s     00000 1000 100 100 | Remote Device Control Before a 91 % intervet, white the passes of, and then reastly control the device.  Autor termination PNI WP202 Autor termination C |
| All Devices                                                | ۵ •                                                                                                    |
| ×<br>Devices to be added: 1                                |                                                                                                    |
| PNI WP202                                                  |                                                                                                    |
| A64                                                        | Next Skip and Connect over Bluetooth Cone                                                                                                    |
| III D K                                                    | III O K III O K                                                                                                    |

Benutzerhandbuch - 26

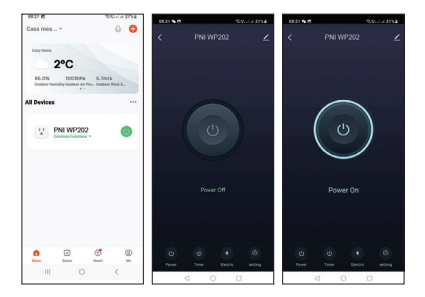

#### Manuelle Konfiguration

 Stromversorgung der Steckdose. Achten Sie darauf, dass die Anzeige-LED an der Buchse schnell blinkt, ein Zeichen dafür, dass sich das Gerät im Kopplungsmodus befindet.

Hinweis: Wenn die LED nicht schnell oder gar nicht blinkt, drücken Sie lange auf die Taste an der Steckdose. Nach etwa 6 Sekunden beginnt die LED unregelmäßig zu blinken. Nehmen Sie den Finger nicht von der Taste, sondern halten Sie sie gedrückt, bis die LED schnell blinkt.

- Öffnen Sie die Tuya Smart-Anwendung. Wählen Sie im Optionsmenü aus "Electrical" - "Socket (Wi-Fi)".
- 3. Wählen Sie das WLAN-Netzwerk aus, mit dem Sie sich

verbinden möchten, und fügen Sie das Netzwerkkennwort hinzu.

- 4. Drücken Sie in den nächsten 3 Schritten auf "Next".
- 5. Drücken Sie "Blink quickly".
- 6. Die Anwendung scannt Geräte in der Nähe.
- Nachdem Ihr Gerät identifiziert wurde, drücken Sie "Done", um den Vorgang zum Hinzufügen der Steckdose zur Anwendung abzuschließen.
- Jetzt haben Šie die vollständige Kontrolle über die Steckdose aus der Ferne. Sie können die Steckdose ein- und ausschalten, einen Betriebsplan festlegen, die Steckdose mit anderen Familienmitgliedern teilen und intelligente Szenarien mit anderen Tuya-kompatiblen Produkten erstellen.

| 48.29 B               |                            | *                     | 0.00 EP54                | 002218                        |                                          | 9/02/2004       | 0000 % 8            | 55221054           |
|-----------------------|----------------------------|-----------------------|--------------------------|-------------------------------|------------------------------------------|-----------------|---------------------|--------------------|
| <                     | Add D                      | evice                 | 🕐 H                      | ×                             |                                          |                 | ×                   |                    |
| Eveniual              |                            | Bocket                |                          | Select 2.4<br>and er          | GHz WI-Fi<br>iter passw                  | Network<br>ord. | Reset the dev       | ice                |
| Lighting              | Υ.                         | ( V )                 | <b>V</b>                 | If your Wi-Fi is 2.40Hz. Comm | s Sritting, pileasae<br>New Yourber sett | set it to be    |                     |                    |
| Banaara               | atomet                     | 800km<br>(90.42)      | Socket<br>(Eigher)       | × 101.01.1                    | ione .                                   |                 | 11                  | )                  |
| in an                 | 12                         | 11                    | 12                       | ₩171+2                        | AGhz                                     | # † 🕐           |                     |                    |
| Home Ap.              | (91.5)                     | Autors<br>(NB-tur)    | Banket<br>(other)        |                               |                                          |                 |                     |                    |
| fenall<br>Home.hp.,   |                            | Pasar Strip           |                          |                               |                                          |                 | for fare the latter | and the block in a |
| Ritchen<br>Appliances | + ¥7                       | - VV                  | + 37                     | ₩ -6AWP-2                     | 46                                       |                 | Commit of Harco     | are is deriving    |
| Exercise &            | Passer Strip<br>(NLT-W1-PQ | Peser Stip<br>(NI-51) | Passes Strip<br>(Eigher) | 8                             |                                          | 0               |                     |                    |
| Cumora &              | + 97                       |                       |                          |                               | Next                                     |                 |                     |                    |
| Look                  | Pasar Selp<br>(eller)      |                       |                          |                               |                                          |                 |                     |                    |
| Eulersuy<br>Control   |                            | Isibh                 |                          |                               |                                          |                 |                     |                    |
| Ouldear<br>Stared     |                            |                       |                          |                               |                                          |                 | Back                | Next               |
| free go               | Balah<br>(BLD-85-PQ        | failed:<br>(min)      | Salah<br>(Egiter)        |                               |                                          |                 |                     |                    |
| 10                    | C                          |                       | <                        |                               | 0                                        | <               |                     | 0 <                |

Benutzerhandbuch - 28

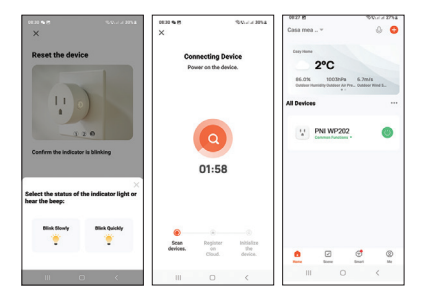

### LED-Zustand

Wenn der Socket nicht zur Anwendung hinzugefügt wird:

- Aus: grüne LED
- Ein: grüne + rote LED

Wenn der Socket zur Anwendung hinzugefügt wurde:

- Aus: LED aus
- Ein: rote LED

Die LED blinkt langsam: Die Steckdose befindet sich im AP-Modus.

Die LED blinkt schnell: Die Steckdose befindet sich im

Pairing-Modus.

Die Betriebsart der LED kann aus der Applikation heraus eingestellt werden. Greifen Sie auf das Menü "Setting" – "Light mode" zu:

• Indicate Switch on/off: Die LED zeigt den Status der Steckdose an.

LED aus - Steckdose ausgeschaltet Rote LED - Steckdose eingeschaltet

- Indicate switch Location: Wenn die Steckdose ausgeschaltet ist, leuchtet die LED rot, damit die Location. der Steckdose ist im Dunkeln zu sehen.
- Indicate LED off: Die LED bleibt unabhängig vom Zustand der Steckdose (ein oder aus) ausgeschaltet.

| 1125.04                                                | 9.5                                   | A 44 10 10 10  | 1125 01 0                                                    | 9/9// # 1995                                 |
|--------------------------------------------------------|---------------------------------------|----------------|--------------------------------------------------------------|----------------------------------------------|
| <                                                      | setting                               |                | <                                                            | setting                                      |
| Switch Log                                             |                                       | >              | Switch Log                                                   |                                              |
| Reley Status                                           | Renember                              | instatutus >   | Relay Distan                                                 |                                              |
| Light Mode                                             | indicate or                           | < Yervio Auti- | Light Mode                                                   |                                              |
| Child Look<br>Power on the devic<br>times then can con | e or press button 4<br>troit locally. |                | Child Lock<br>Power on the device<br>meso then can com       | e n presi batan 4 🛛 🔘                        |
|                                                        |                                       |                |                                                              | Light Mode                                   |
|                                                        |                                       |                | Indicate switch-                                             | enviol1                                      |
|                                                        |                                       |                | Indicate switch:<br>Then the light to off, it can<br>at rept | location<br>- Induce the postan of the sense |
|                                                        |                                       |                | Indicate LED off                                             |                                              |
|                                                        |                                       |                |                                                              | Cancel                                       |
|                                                        | 0                                     | <              | 111                                                          | 0 <                                          |

Benutzerhandbuch - 30

### Power-Monitor-Funktion

Gehen Sie in das Menü "Electric". Informationen zu Strom (mA), Leistung (W), Spannung (V) und Gesamtverbrauch (KWh) werden angezeigt.

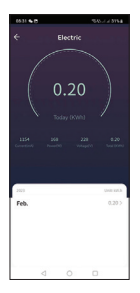

#### Vereinfachte EU-Konformitätserklärung

SC ONLINESHOP SRL erklärt, dass die intelligente Steckdose PNI SmartHome WP202 der RED-Richtlinie 2014/53/EU entspricht. Der vollständige Text der EU-Konformitätserklärung ist unter folgender Internetadresse verfügbar:

https://www.mypni.eu/products/8967/download/ certifications

#### KOMMERZIELLE GARANTIEZERTIFIKAT

Für Fabrikations- und Materialfehler beträgt die Gewährleistungsfrist für Privatpersonen 24 Monate ab Lieferdatum.

Die Gewährleistungsfrist für juristische Personen beträgt 12 Monate ab Lieferdatum für Fabrikations- und Materialfehler. Die gewerbliche Garantie berührt nicht die Rechte des Verbrauchers, die durch die geltenden Rechtsvorschriften vorgesehen sind, nämlich die Notverordnung 140/28.12.2021 zu bestimmten Aspekten im Zusammenhang mit Verträgen über den Warenkauf, OG 21/1992 zum Verbraucherschutz mit nachfolgenden Änderungen und Ergänzungen und Gesetz 296/2004 über das Verbrauchsgesetz mit nachfolgenden Änderungen und Ergänzungen.

#### Bitte laden Sie die Vollversion des Garantiezertifikats herunter:

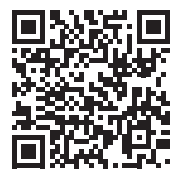

Benutzerhandbuch - 32

### Advertencias

- » Para evitar el riesgo de descarga eléctrica, es importante desconectar la seguridad general de la casa antes de iniciar la instalación del enchufe.
- » No trabaje en el tomacorriente si está conectado a la corriente.
- » Este tomacorriente solo debe ser instalado por un electricista autorizado.
- » Es importante realizar todas las conexiones de acuerdo con el diagrama de conexión a continuación.
- » Al final del montaje, asegúrese de que los cables no estén tensos y que los tornillos estén bien apretados.
- » El tomacorriente debe estar conectado a tierra y los cables de conexión a tierra deben estar debidamente aislados.

## Especificaciones técnicas

- » Tensión nominal: 100V-240V
- » Corriente nominal: máx. 16
- » Carga máxima: 3600W
- » Corriente en espera: ≤ 0,3 W
- » Salida:

PD max. 20W

- USB-A: DC5V/3A, DC9V/2A, 12V/1.5A
- USB-C: DC5V/3A, DC9V/2.22A, DC12V/1.67A

Manual de usuarioe - 33

USB-A+USB-C: 5V/3.4A Max

- » Dimensiones: 85 x 85 x 30 mm
- » Fuente de alimentación del control remoto: batería alcalina 23A
- » Frecuencia Wi-Fi: 2,4 GHz
- » Potencia de emisión WiFi: 100mW

## Diagrama de conexiones

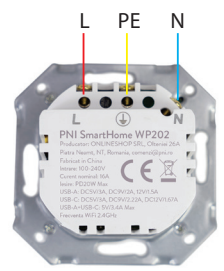

L- Fase PE - Toma de tierra N - Neutro

## Caja compatible

El zócalo PNI WP202 es compatible con cajas de tornillos laterales.

## Control a través de Tuya Smart

Advertencia: debido a las actualizaciones de la aplicación Tuya Smart, podría haber diferencias con las imágenes y la información presentada en este manual.

1. Descargue la aplicación Tuya Smart de Google Play o App Store o escanee el código QR a continuación:

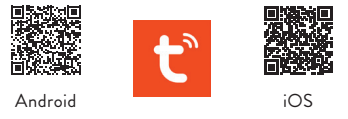

- 2. Abra la aplicación, cree una cuenta e inicie sesión.
- 3. En su teléfono, active la función Bluetooth y Ubicación

#### Configuración automática

 Alimenta la toma de corriente. Asegúrese de que el indicador LED en el enchufe parpadee rápidamente, una señal de que el dispositivo está en modo de emparejamiento.

Nota: Si el LED no parpadea rápidamente o no parpadea en absoluto, mantenga presionado el botón en el tomacorriente. Después de unos 6 segundos, el LED comenzará a parpadear con poca frecuencia. No quite el dedo del botón, siga presionándolo hasta que el LED parpadee rápidamente.

- 2. Abra la aplicación Tuya Smart. La aplicación escaneará automáticamente los dispositivos Bluetooth cercanos.
- 3. Después de que su dispositivo haya sido identificado, presione "Add".
- Seleccione la red WiFi a la que desea conectarse y agregue la contraseña de la red.
- 5. Espere a que el dispositivo se agregue a la aplicación. Para terminar, presione "Done".

| 00.23 M 555                                                                     | Remote Device Control                                                             | 0824 B Should all all all all all all all all all a |
|---------------------------------------------------------------------------------|-----------------------------------------------------------------------------------|-----------------------------------------------------|
| 2°C<br>66.0% 16037/% 5.7%/s<br>dustine reaming via land at 7% . Outdate Read 5. | Bolect a Wi-Fi network, enter the password, and then remotely control the device. | PNI WP202                                           |
| All Devices ····                                                                | ۵ 💿                                                                               |                                                     |
| X Devices to be added: 1                                                        |                                                                                   |                                                     |
| 1.1<br>PNI WP202                                                                | Next                                                                              |                                                     |
| Add                                                                             | Skip and Connect over Bluetooth                                                   | Done                                                |
| III O K                                                                         | III O <                                                                           | III O <                                             |
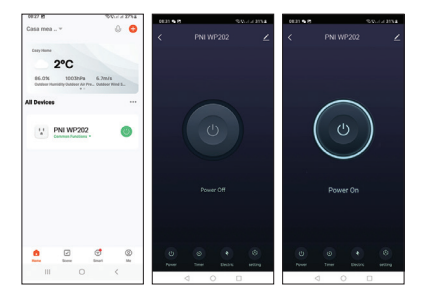

#### Configuración manual

 Alimenta la toma de corriente. Asegúrese de que el indicador LED en el enchufe parpadee rápidamente, una señal de que el dispositivo está en modo de emparejamiento.

Nota: Si el LED no parpadea rápidamente o no parpadea en absoluto, mantenga presionado el botón en el tomacorriente. Después de unos 6 segundos, el LED comenzará a parpadear con poca frecuencia. No quite el dedo del botón, siga presionándolo hasta que el LED parpadee rápidamente.

 Abra la aplicación Tuya Smart. En el menú de opciones, seleccione "Electrical" - "Socket (Wi-Fi)".

- Seleccione la red WiFi a la que desea conectarse y agregue la contraseña de la red.
- 4. Presione "Next" en los siguientes 3 pasos.
- 5. Presiona "Blink quickly".
- 6. La aplicación escaneará los dispositivos cercanos.
- Una vez que se haya identificado su dispositivo, presione "Done" para completar el procedimiento de agregar el enchufe a la aplicación.
- Ahora tiene control completo sobre el zócalo de forma remota. Puede encender/apagar el enchufe, establecer un horario de funcionamiento, compartir el enchufe con otros miembros de la familia y crear escenarios inteligentes con otros productos compatibles con Tuya.

| 0829.05               |                         | 9.1                | A #85 10 10 10 10 10 10 10 10 10 10 10 10 10 | 1021 B                              | 94                                            | ALC: NO. | 0020 5 8           | 500 at a 1054   |
|-----------------------|-------------------------|--------------------|----------------------------------------------|-------------------------------------|-----------------------------------------------|----------|--------------------|-----------------|
| <                     | Add D                   | evice              | <b>9</b> 8                                   | ×                                   |                                               |          | ×                  |                 |
| Decision              |                         | Sochel             |                                              | Select 2.4 G<br>and ent             | Hz Wi-Fi Net<br>er password                   | work     | Reset the dev      | lice            |
| Lighting              | ¥.                      | V.                 | 12                                           | If your MI-Pi is 1<br>2.46Hz. Commo | ICPER, please set it<br>is soulier setting in | to be    |                    |                 |
| Sereers.              | (M.C. COLO              | Backet<br>(Wi-PQ   | Sockat<br>(Dyber)                            | 🗶 10-FL - 86                        | NI .                                          |          | 11                 | )               |
|                       | ¥.,                     | ¥ .                | ¥ .                                          | ✓ 10-F1 - 2.4                       | 0M2 + 7                                       | 0        |                    |                 |
| Home Ap               | Booket<br>(Bird)        | Suduit<br>(NB-1eT) | Socket<br>(adva)                             | -                                   |                                               |          |                    |                 |
| Small<br>Home Ap.,    |                         | Passer Strip       |                                              |                                     |                                               |          |                    |                 |
| Kitahan<br>Appflances | + 77                    | + ww               | * **                                         | ♥ -6AWP-2.6                         | 5                                             | 14       | Confirm the indice | tor is blinking |
| Exercise &            | Peser Ship<br>(B.C-W-FQ | (wint)             | Peace Skip<br>(Sigher)                       | ۵                                   |                                               | 0        |                    |                 |
| Carrent               | - 97                    |                    |                                              |                                     | Next                                          |          |                    |                 |
| Lock                  | Pesas Balp<br>(sther)   |                    |                                              |                                     |                                               |          |                    |                 |
| Cateway<br>Control    |                         | Sellch             |                                              |                                     |                                               |          |                    |                 |
| Dubleor<br>Travel     |                         |                    |                                              |                                     |                                               |          | Back               | Next            |
| Energy                | Switch<br>(M.S.+W-FD    | Swhith<br>(W-PD    | Switch<br>(Zigbere)                          |                                     |                                               |          |                    |                 |
| 111                   |                         | )                  | <                                            |                                     | 0                                             | <        | 111                | 0 <             |

Manual de usuarioe - 38

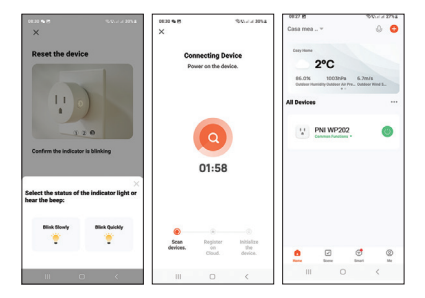

### Estado de LED

Cuando el socket no se agrega a la aplicación:

- Apagado: LED verde
- Encendido: LED verde+rojo

Cuando el socket se ha agregado a la aplicación:

- Apagado: LED apagado
- Encendido: LED rojo

El LED parpadea lentamente: el enchufe está en modo AP. El LED parpadea rápidamente: el enchufe está en modo de emparejamiento. El modo de funcionamiento del LED se puede configurar desde la aplicación. Accede al menú "Setting" - "Light mode":

- Indicate Switch on/off: El LED indica el estado de la toma. LED apagado - enchufe apagado LED rojo - enchufe encendido
- Indicate switch Location: cuando el enchufe está apagado, el LED se enciende en rojo para que la ubicación. del zócalo se puede ver en la oscuridad.
- Indicate LED off: El LED permanece apagado independientemente del estado de la toma (encendido o apagado).

|                                                            | 20 YO 10 10 10 10 10      | 1111111                                                                                                    | 5 Q. / / 1995                                                                                        |
|------------------------------------------------------------|---------------------------|----------------------------------------------------------------------------------------------------|----------------------------------------------------------------------------------------------------|
| <                                                          | setting                   | <                                                                                                    | setting                                                                                              |
| Switch Log                                                 | >                         | Switch Log                                                                                                    |                                                                                                    |
| Relay Status                                               | Remember last status 3    | melay Status                                                                                                    |                                                                                                    |
| Light Mode                                                 | indicate exvitch or/off > | Light Mode                                                                                                    |                                                                                                    |
| Child Lock<br>Power on the device<br>times then can contri | or press button 4         | Child Lock<br>Power on the device a<br>torses then can control                                                                                    |                                                                                                    |
|                                                            |                           |                                                                                                    |                                                                                                    |
|                                                            |                           | Indicate switch or                                                                                                    | Light Mode<br>Volf                                                                                   |
|                                                            |                           | Indicate switch or<br>Treasure of the induce or<br>Indicate switch lo<br>provide large set. A set of<br>provide large set. A set of               | Ught Mode<br>Volf<br>parts that the fight to an<br>cetion<br>discuss the particular of the sortion   |
|                                                            |                           | Indicate switch or<br>The adaptive relation of<br>Indicate switch or<br>Undicate service<br>and a service<br>Indicate service<br>Indicate service | Light blocks<br>wordf<br>geschild die light is vie<br>cettion<br>diese die position of the seriesh   |
|                                                            |                           | Indicate switch to<br>The state structure of the relation<br>indicate switch to<br>when an approved, search<br>arrays<br>Indicate LED off         | Light Mode wolf gewin die hijn teilen gewin die hij net eine dasse der gestaten sinder werken Cancel |

Manual de usuarioe - 40

### Función de monitor de energía

Vaya al menú "Electric". Se mostrará información relacionada con la corriente (mA), potencia (W), voltaje (V) y consumo total (KWh).

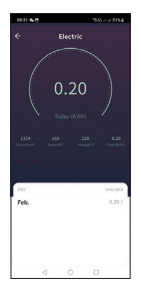

#### Declaración UE de conformidad simplificada

SC ONLINESHOP SRL declara que la toma de corriente inteligente PNI SmartHome WP202 cumple con la Directiva RED 2014/53/EU. El texto completo de la declaración UE de conformidad está disponible en la siguiente dirección de Internet:

https://www.mypni.eu/products/8967/download/ certifications

#### CERTIFICADO DE GARANTÍA COMERCIAL

El plazo de garantía para particulares es de 24 meses a partir de la fecha de entrega por defectos de fabricación y materiales.

El período de garantía para personas jurídicas es de 12 meses a partir de la fecha de entrega por defectos de fabricación y materiales.

La garantía comercial no afecta a los derechos del consumidor previstos por la legislación vigente aplicable, a saber, la Ordenanza de Emergencia 140/28.12.2021 sobre determinados aspectos relacionados con los contratos de compraventa de bienes, la GO 21/1992 sobre protección del consumidor con modificaciones posteriores y adiciones y la Ley 296/2004 sobre el código de consumo con modificaciones y adiciones posteriores.

Descargue la versión completa del certificado de garantía:

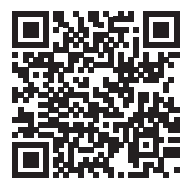

Manual de usuarioe - 42

### Avertissements

- » Pour éviter tout risque de choc électrique, il est important de déconnecter la sécurité générale de la maison avant de commencer l'installation de la prise.
- » Ne travaillez pas sur la prise si elle est connectée au courant.
- » Cette prise ne doit être installée que par un électricien agréé.
- » II est important d'effectuer toutes les connexions conformément au schéma de connexion ci-dessous.
- » A la fin du montage, assurez-vous que les fils ne sont pas tendus et que les vis sont bien serrées.
- » La prise doit être mise à la terre et les câbles de mise à la terre doivent être correctement isolés.

### Spécifications techniques

- » Tension nominale : 100 V-240 V
- » Courant nominal : max. 16
- » Charge maximale : 3600W
- » Courant de veille : ≤ 0,3 W
- » Sortie:

PD max. 20W

- USB-A: DC5V/3A, DC9V/2A, 12V/1.5A
- USB-C: DC5V/3A, DC9V/2.22A, DC12V/1.67A

Manuel d'utilisation - 43

#### USB-A+USB-C: 5V/3.4A Max

- » Dimensions : 85 x 85 x 30 mm
- » Alimentation de la télécommande : pile alcaline 23A
- » Fréquence Wi-Fi : 2,4 GHz
- » Puissance d'émission Wi-Fi : 100 mW

### Schéma des connexions

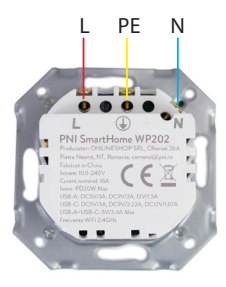

L- Phase PE - La terre N - Neutre

### Boîte compatible

La prise PNI WP202 est compatible avec les boîtiers à vis latéraux.

### Contrôle via Tuya Smart

Avertissement : en raison des mises à jour de l'application Tuya Smart, il peut y avoir des différences par rapport aux images et aux informations présentées dans ce manuel..

1. Téléchargez l'application Tuya Smart depuis Google Play ou l'App Store ou scannez le code QR ci-dessous:

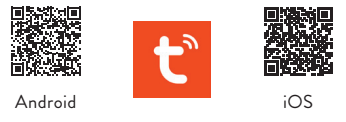

- 2. Ouvrez l'application, créez un compte et connectez-vous.
- 3. Dans votre téléphone, activez la fonction Bluetooth et Localisation.

#### Configuration automatique

 Alimentez la prise. Assurez-vous que le voyant lumineux de la prise clignote rapidement, signe que l'appareil est en mode d'appairage.

Remarque : Si le voyant ne clignote pas rapidement ou ne

clignote pas du tout, appuyez longuement sur le bouton de la prise. Après environ 6 secondes, la LED commencera à clignoter rarement. Ne retirez pas votre doigt du bouton, maintenez-le enfoncé jusqu'à ce que la LED clignote rapidement.

- 2. Ouvrez l'application Tuya Smart. L'application analysera automatiquement les appareils Bluetooth à proximité.
- 3. Une fois votre appareil identifié, appuyez sur "Add".
- 4. Sélectionnez le réseau Wi-Fi auquel vous souhaitez vous connecter et ajoutez le mot de passe du réseau.
- 5. Attendez que l'appareil soit ajouté à l'application. Pour terminer, appuyez sur "Done".

| os za m<br>Casa mea * 💿 📀                                                                                                    | Remote Device Control X Remote Device Control X                                                                                                    |
|----------------------------------------------------------------------------------------------------|----------------------------------------------------------------------------------------------------|
| 20     20     66.01     10020/9     10020/9     66.01     6.01     6.01     6.01     6.01     6.01     6.01     6.01     6.01     6.01     6.01     6.01     6.01     6.01     6.01     6.01     6.01     6.01     6.01     6.01     6.01     6.01     6.01     6.01     6.01     6.01     6.01     6.01     6.01     6.01     6.01     6.01     6.01     6.01     6.01     6.01     6.01     6.01     6.01     6.01     6.01     6.01     6.01     6.01     6.01     6.01     6.01     6.01     6.01     6.01     6.01     6.01     6.01     6.01     6.01     6.01     6.01     6.01     6.01     6.01     6.01     6.01     6.01     6.01     6.01     6.01     6.01     6.01     6.01     6.01     6.01     6.01     6.01     6.01     6.01     6.01     6.01     6.01     6.01     6.01     6.01     6.01     6.01     6.01     6.01     6.01     6.01     6.01     6.01     6.01     6.01     6.01     6.01     6.01     6.01     6.01     6.01     6.01     6.01     6.01     6.01     6.01     6.01     6.01     6.01     6.01     6.01     6.01     6.01     6.01     6.01     6.01     6.01     6.01     6.01     6.01     6.01     6.01     6.01     6.01     6.01     6.01     6.01     6.01     6.01     6.01     6.01     6.01     6.01     6.01     6.01     6.01     6.01     6.01     6.01     6.01     6.01     6.01     6.01     6.01     6.01     6.01     6.01     6.01     6.01     6.01     6.01     6.01     6.01     6.01     6.01     6.01     6.01     6.01     6.01     6.01     6.01     6.01     6.01     6.01     6.01     6.01     6.01     6.01     6.01     6.01     6.01     6.01     6.01     6.01     6.01     6.01     6.01     6.01     6.01     6.01     6.01     6.01     6.01     6.01     6.01     6.01     6.01     6.01     6.01     6.01     6.01     6.01     6.01     6.01     6.01     6.01     6.01     6.01     6.01     6.01     6.01     6.01     6.01     6.01     6.01     6.01     6.01     6.01     6.01     6.01     6.01     6.01     6.01     6.01     6.01     6.01     6.01     6.01     6.01     6.01     6.01     6.01     6.01     6.01     6.01     6.0 | Control of antibolic and antibolic antibolic antibo |
| All Devices ····                                                                                                    | ð •                                                                                                    |
| ×<br>Devices to be added: 1                                                                                                    |                                                                                                    |
| 1 m<br>PNI WP202                                                                                                    | Next                                                                                                    |
| ASS                                                                                                    | Skip and Connect over Bluetooth Sene                                                                                                    |
| III 🖸 🤇                                                                                                    | III O < III O <                                                                                                    |

Manuel d'utilisation - 46

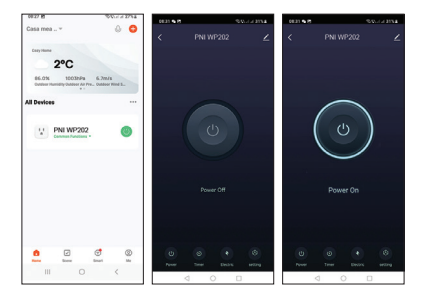

#### **Configuration manuelle**

 Alimentez la prise. Assurez-vous que le voyant lumineux de la prise clignote rapidement, signe que l'appareil est en mode d'appairage.

Remarque : Ŝi le voyant ne clignote pas rapidement ou ne clignote pas du tout, appuyez longuement sur le bouton de la prise. Après environ 6 secondes, la LED commencera à clignoter rarement. Ne retirez pas votre doigt du bouton, maintenez-le enfoncé jusqu'à ce que la LED clignote rapidement.

 Ouvrez l'application Tuya Smart. Dans le menu des options, sélectionnez "Electrical" - "Socket (Wi-Fi)".

- 3. Sélectionnez le réseau Wi-Fi auquel vous souhaitez vous connecter et ajoutez le mot de passe du réseau.
- 4. Appuyez sur "Next" sur les 3 prochaines étapes.
- 5. Appuyez sur « Blink quickly».
- 6. L'application analysera les appareils à proximité.
- Une fois votre appareil identifié, appuyez sur "Done" pour terminer la procédure d'ajout de la prise à l'application.
- 8. Vous avez maintenant un contrôle total sur la prise à distance. Vous pouvez allumer/éteindre la prise, définir un horaire de fonctionnement, partager la prise avec d'autres membres de la famille et créer des scénarios intelligents avec d'autres produits compatibles Tuya.

| 1829 B                |                           |                      | 0.00 A 29%A             | 00.29 M                                      | 55.c.c. H54               | 0020 5 8            | 949-1-1-1954    |
|-----------------------|---------------------------|----------------------|-------------------------|----------------------------------------------|---------------------------|---------------------|-----------------|
| <                     | Add D                     | evice                | <b>ଡ଼</b> ଖ             | ×                                            |                           | ×                   |                 |
| Deceleral             |                           | Booket               |                         | Select 2.4 GHz<br>and enter p                | Wi-Fi Network<br>assword. | Reset the dev       | ice             |
| Lighting              | 12                        | 12 L                 | 12                      | If your MI-FI is SGHz,<br>2.45Hz, Common No. | please set it to be       |                     |                 |
| Benars                |                           | Nodult<br>(Wi Pi)    | Sockat<br>(Sybee)       | × 10.11 - 66hz                               |                           | 11                  |                 |
| Lanas                 | Υ.                        | 2                    | ¥.                      | VI-FI- 2.43ha                                | + * ©                     | +                   |                 |
| Home Ap.,             | Bucket<br>(BLE)           | Suduit (NB-tel)      | Sockal<br>(ather)       | and a second                                 |                           |                     |                 |
| Small<br>Home Ap.,    |                           | Pener Strip          |                         | -                                            |                           | Confere the Indian  | a la biliation  |
| Kitahan<br>Appliances | + 11                      | + 92                 | + vv                    | ₩ -6AWP-2.40                                 | 14                        | Contrast of Protect | or is descering |
| Exercise &            | Peser Ship<br>(B.Crist-FO | Peace Brig<br>(MI-PO | Pewer Strip<br>(Styles) | ۵                                            | 0                         |                     |                 |
| Carnera &             | + 97                      |                      |                         | Net                                          | d                         |                     |                 |
| Lick                  | Pener Brip<br>(sthat)     |                      |                         |                                              |                           |                     |                 |
| Calencay<br>Control   |                           | Bullch               |                         |                                              |                           |                     |                 |
| Gussoor<br>Travel     |                           |                      |                         |                                              |                           | Back                | Next            |
| Energy                | Switch<br>(BLS+ID-FD      | Switch<br>(18)-PD    | Switch<br>(Zigber)      |                                              |                           |                     |                 |
|                       |                           | )                    | <                       | III O                                        | <                         |                     | 0 <             |

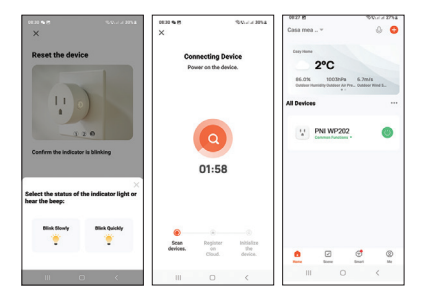

# État des voyants

Lorsque le socket n'est pas ajouté à l'application :

- Éteint : DEL verte
- Allumé : LED verte + rouge

Une fois le socket ajouté à l'application :

- Éteint : DEL éteinte
- Allumé : LED rouge

La LED clignote lentement : la prise est en mode AP. La LED clignote rapidement : la prise est en mode appairage. Le mode de fonctionnement de la LED peut être paramétré depuis l'application. Accéder au menu « Setting » - « Light mode »:

- Indicate Switch on/off: La LED indique l'état de la prise.
   LED éteinte prise éteinte
   LED rouge prise allumée
- Indicate switch Location: lorsque la prise est éteinte, la LED s'allume en rouge afin que l'emplacement. de la prise peut être vu dans l'obscurité.
- Indicate LED off: La LED reste éteinte quel que soit l'état de la prise (allumée ou éteinte).

| 1125 94                                                  | 9.95.7 A 1994            | 1125 01 0                                                                                                  | 5/9/1 / 1995                                                                                                    |
|----------------------------------------------------------|--------------------------|----------------------------------------------------------------------------------------------------|----------------------------------------------------------------------------------------------------|
| <                                                        | setting                  | < .                                                                                                    | uetting                                                                                                    |
| Switch Log                                               | >                        | Switch Log                                                                                                 |                                                                                                    |
| Relay Status                                             | Remember last status 3   | Proley Status                                                                                              |                                                                                                    |
| Light Mode                                               | Indicate switch or/off 3 | Light Mode                                                                                                 |                                                                                                    |
| Child Lock<br>Power on the device<br>times then can comp | or press button 4        | Child Lock<br>Power on the device or<br>terms then can control                                             | pensitivase4                                                                                                    |
|                                                          |                          | Indicate switch on                                                                                         |                                                                                                    |
|                                                          |                          | The status of the industry sta-                                                                            | fold                                                                                                    |
|                                                          |                          | The status of the industry sign<br>indicate switch loc<br>these the latents of a saminal<br>anapte         | Not?<br>which a the type to us<br>attion<br>use the postion of the sortest                                                                                                    |
|                                                          |                          | The status of the industry ray<br>indicate switch loc<br>straight in the state of the state of<br>straight | forf<br>also that the type to us<br>attion<br>take the position of the sortion                                                                                                    |
|                                                          |                          | Indicate state of the sector of<br>Indicate switch loc<br>the dot gins of a sector of<br>indicate LED off  | With our of the spectrum attom sector sector between the spectrum of the sector between the Spectrum Sector Spectrum Sector Sp |

Manuel d'utilisation - 50

### Fonction de surveillance de l'alimentation

Allez dans le menu "Electric". Les informations relatives au courant (mA), à la puissance (W), à la tension (V) et à la consommation totale (KWh) seront affichées.

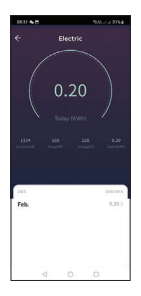

#### Déclaration de conformité UE simplifiée

SC ONLINESHOP SRL déclare que la prise de courant intelligente PNI SmartHome WP202 est conforme à la directive RED 2014/53/EU. Le texte complet de la déclaration UE de conformité est disponible à l'adresse Internet suivante:

https://www.mypni.eu/products/8967/download/ certifications

#### CERTIFICAT DE GARANTIE COMMERCIALE

La période de garantie pour les particuliers est de 24 mois à compter de la date de livraison pour les défauts de fabrication et de matériel.

La période de garantie pour les personnes morales est de 12 mois à compter de la date de livraison pour les défauts de fabrication et de matériel.

La garantie commerciale n'affecte pas les droits du consommateur prévus par la législation applicable en vigueur, à savoir l'ordonnance d'urgence 140/28.12.2021 concernant certains aspects liés aux contrats de vente de marchandises, OG 21/1992 concernant la protection des consommateurs avec les modifications ultérieures et ajouts et loi 296/2004 concernant le code de la consommation avec modifications et ajouts ultérieurs.

# Veuillez télécharger la version complète du certificat de garantie:

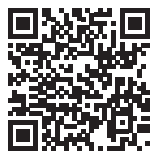

Manuel d'utilisation - 52

# Figyelmeztetések

- » Az áramütés veszélyének elkerülése érdekében fontos, hogy az aljzat felszerelésének megkezdése előtt lekapcsolják a ház általános biztonságát.
- » Ne dolgozzon a konnektoron, ha az áramra van csatlakoztatva.
- » Ezt a csatlakozóaljzatot csak felhatalmazott villanyszerelő szerelheti fel.
- » Fontos, hogy minden csatlakozást az alábbi kapcsolási rajz szerint végezzen el.
- » Az összeszerelés végén ellenőrizze, hogy a vezetékek nincsenek-e megfeszítve, és a csavarok jól meg vannak-e húzva.
- » A konnektort földelni kell, a földelő kábeleket pedig megfelelően szigetelni kell.

### Műszaki adatok

- » Névleges feszültség: 100V-240V
- » Névleges áram: max. 16
- » Maximális terhelés: 3600W
- » Készenléti áram: ≤ 0,3 W
- » Kijárat:

PD max. 20W

USB-A: DC5V/3A, DC9V/2A, 12V/1.5A

USB-C: DC5V/3A, DC9V/2.22A, DC12V/1.67A USB-A+USB-C: 5V/3.4A Max

- » Méretek: 85 x 85 x 30 mm
- » Távirányító tápellátása: 23A alkáli elem
- » WiFi frekvencia: 2,4 GHz
- » WiFi emissziós teljesítmény: 100mW

### Csatlakozási diagram

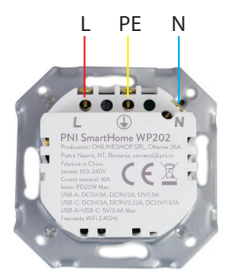

L- Fázis PE - Földelő N - Nulla

### Kompatibilis doboz

A PNI WP202 aljzat kompatibilis az oldalsó csavaros dobozokkal.

### Vezérlés Tuya Smarton keresztül

Figyelmeztetés: a Tuya Smart alkalmazás frissítései miatt eltérések lehetnek a kézikönyvben szereplő képektől és információktól.

 Töltse le a Tuya Smart alkalmazást a Google Play vagy az App Store áruházból, vagy olvassa be az alábbi QR-kódot:

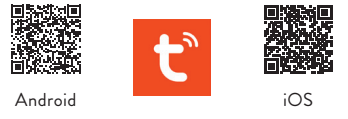

- Nyissa meg az alkalmazást, hozzon létre egy fiókot, és jelentkezzen be.
- A telefonban aktiválja a Bluetooth funkciót és a Hely lehetőséget.

#### Automatikus konfiguráció

 Táplálja a konnektort. Győződjön meg arról, hogy az aljzaton lévő jelző LED gyorsan villog, ami azt jelzi, hogy az eszköz párosítási módban van. Megjegyzés: Ha a LED nem villog gyorsan, vagy egyáltalán nem villog, nyomja meg hosszan a konnektoron lévő gombot. Körülbelül 6 másodperc elteltével a LED ritkán villogni kezd. Ne vegye le az ujját a gombról, tartsa lenyomva, amíg a LED gyorsan villogni nem kezd.

- Nyissa meg a Tuya Smart alkalmazást. Az alkalmazás automatikusan megkeresi a közeli Bluetooth-eszközöket.
- 3. Az eszköz azonosítása után nyomja meg a "Add" gombot.
- Válassza ki a WiFi hálózatot, amelyhez csatlakozni szeretne, és adja meg a hálózati jelszót.
- Várja meg, amíg az eszköz hozzáadódik az alkalmazáshoz. A befejezéshez nyomja meg a "Done" gombot

| OR22 M Survey 2014                                                           | Remote Device Control     Sector and Provide Sector and Provide S |
|------------------------------------------------------------------------------|----------------------------------------------------------------------------------------------------|
| 2°C<br>66.0% 10037/% 6.7m/%<br>evenue revenue vice and a rev. Dation more s. | password, and then remetally control the<br>device.<br>• 6ANP-2.40               ±2                                                                                                    |
| X Devices to be added: 1                                                     | <u>ð</u>                                                                                                    |
| 1 1<br>PNI WP202                                                             | Hext                                                                                                    |
| Add                                                                          | Skip and Connect over Bluetooth Cone                                                                                                    |
| III 🖸 🤇                                                                      |                                                                                                    |

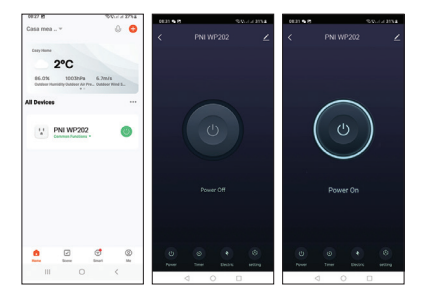

#### Kézi konfiguráció

 Táplálja a konnektort. Győződjön meg arról, hogy az aljzaton lévő jelző LED gyorsan villog, ami azt jelzi, hogy az eszköz párosítási módban van.

Megjegyzés: Ha a LED nem villog gyorsan, vagy egyáltalán nem villog, nyomja meg hosszan a konnektoron lévő gombot. Körülbelül 6 másodperc elteltével a LED ritkán villogni kezd. Ne vegye le az ujját a gombról, tartsa lenyomva, amíg a LED gyorsan villogni nem kezd.

 Nyissa meg a Tuya Smart alkalmazást. Az opciók menüben válassza az "Electrical" - "Socket (Wi-Fi)" lehetőséget.

- Válassza ki a WiFi hálózatot, amelyhez csatlakozni szeretne, és adja meg a hálózati jelszót.
- 4. Nyomja meg a "Next" gombot a következő 3 lépésben.
- 5. Nyomja meg a "Blink quickly" gombot.
- 6. Az alkalmazás átvizsgálja a közeli eszközöket.
- Miután azonosította az eszközt, nyomja meg a "Done" gombot az aljzat alkalmazáshoz való hozzáadásának befejezéséhez.
- 8. Most már teljes mértékben vezérelheti az aljzatot távolról. Ki-/bekapcsolhatja az aljzatot, beálíthatja a működési ütemtervet, megoszthatja az aljzatot más családtagokkal, és intelligens forgatókönyveket hozhat létre más Tuyakompatibilis termékekkel.

| 10.21 15              |                           |                     | No. of 2954            | 1022 B                        |                             | Sociel HPSA  | 0020 5 8           | 9-9-1 × 1994     |
|-----------------------|---------------------------|---------------------|------------------------|-------------------------------|-----------------------------|--------------|--------------------|------------------|
| <                     | Add D                     | evice               | <b>9</b> 8             | ×                             |                             |              | ×                  |                  |
| Decelual              |                           | Socket              |                        | Select 2.4 C<br>and en        | iHz Wi-Fi No<br>ter passwor | atwork<br>d. | Reset the dev      | lice             |
| Lighting              | V.                        | 12 L                | 12 I                   | If your Wi-Fi is 2.46Hz. Comm | SCPER, please set           | it to be     |                    |                  |
| Lenson .              | CHLORING PO               | Backet<br>(Wi-PQ    | Bockat<br>(Sighter)    | × 10-11 - 64                  | ine .                       |              |                    | )                |
|                       | ¥.                        | Υ.                  | 12 L                   | VI-F1 - 2.4                   | i sho                       | * (D)        |                    |                  |
| Home Ap               | Bucket                    | Sudati<br>(NB-teT)  | Socket<br>(adve)       | -                             |                             | 1            |                    |                  |
| Small<br>Home Ap.,    |                           | Passer Strip        |                        |                               |                             |              | Confere the leafer | and in Ministers |
| Kitahan<br>Appflances | + 17                      | + 97                | * vv                   | \$ -6AMP-2.4                  |                             | 10           | Common and a       | and a second     |
| Exercise &            | Peser Drip<br>(R.Crist.40 | Peser Ship<br>(WLR) | Pears Ship<br>(Sighes) | ۵                             |                             | 0            |                    |                  |
| Carrent               | - 97                      |                     |                        |                               | Next                        |              |                    |                  |
| Lock                  | Person Stale<br>(articul) |                     |                        |                               |                             |              |                    |                  |
| Gateway<br>Control    |                           | Build               |                        |                               |                             |              |                    |                  |
| Outdoor<br>Travel     |                           |                     |                        |                               |                             |              | Back               | Next             |
| Energy                | Switch<br>(MLS+IN-FD      | Switch<br>(18-PD    | Switch<br>(Zigber)     |                               |                             |              |                    |                  |
|                       |                           | 0                   | <                      |                               | 0                           | <            |                    | 0 <              |

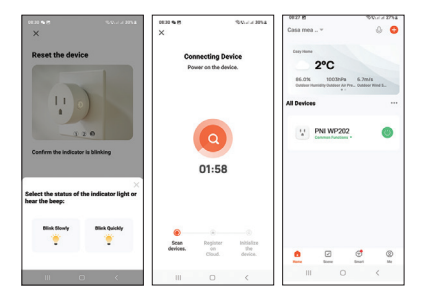

### LED állapot

Ha a foglalat nincs hozzáadva az alkalmazáshoz:

- Nem világít: zöld LED
- Világít: zöld+piros LED

Ha a socket hozzáadásra került az alkalmazáshoz:

- Ki: LED nem világít
- Világít: piros LED

A LED lassan villog: az aljzat AP módban van. A LED gyorsan villog: az aljzat párosítási módban van.

A LED működési módja az alkalmazásból állítható be. Lépjen be a "Setting" - "Light mode" menübe:

- Indicate Switch on/off: A LED jelzi az aljzat állapotát. LED nem világít – a konnektor ki van kapcsolva Piros LED - az aljzat be van kapcsolva
- Indicate switch Location: amikor az aljzat ki van kapcsolva, a LED pirosan világít, így a Hely. a foglalat látható a sötétben.
- Indicate LED off: A LED az aljzat állapotától függetlenül (be vagy ki) nem világít.

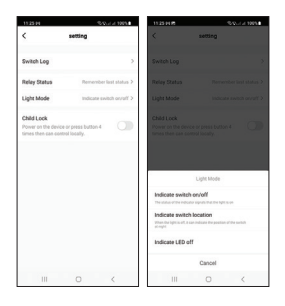

# Teljesítményfigyelő funkció

Lépjen az "Electric" menübe. Megjelennek az árammal (mA), a teljesítménnyel (W), a feszültséggel (V) és a teljes fogyasztással (KWh) kapcsolatos információk.

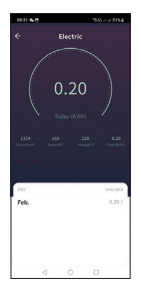

#### Egyszerűsített EU megfelelőségi nyilatkozat

Az SC ONLINESHOP SRL kijelenti, hogy a PNI SmartHome WP202 intelligens aljzat megfelel a 2014/53/ EU RED irányelvnek. Az EU-megfelelőségi nyilatkozat teljes szövege az alábbi internetcímen érhető el:

https://www.mypni.eu/products/8967/download/ certifications

#### KERESKEDELMI GARANCIA JEGYZÉK

A garanciális időszak magánszemélyek esetében a szállítástól számított 24 hónap gyártási és anyaghibák esetén.

A jótállási idő jogi személyek esetében a szállítástól számított 12 hónap gyártási és anyaghibák esetén.

A kereskedelmi jótállás nem érinti a fogyasztónak a hatályos hatályos jogszabályokban biztosított jogait, nevezetesen a 140/2021/12/28 sürgősségi rendelet az áruk adásvételére vonatkozó szerződésekkel kapcsolatos egyes szempontokról, az OG 21/1992 a fogyasztóvédelemről az utólagos módosításokkal, ill. törvény kiegészítései és a fogyasztási kódról szóló 296/2004.

#### Kérjük, töltse le a jótállási jegy teljes verzióját:

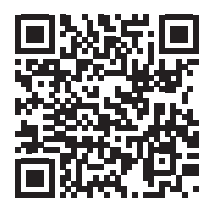

### Avvertenze

- » Per prevenire il rischio di scosse elettriche, è importante scollegare la sicurezza generale della casa prima di iniziare l'installazione della presa.
- » Non lavorare sulla presa se è collegata alla corrente.
- » Questa presa deve essere installata solo da un elettricista autorizzato.
- È importante eseguire tutti i collegamenti in base allo schema di collegamento riportato di seguito.
- » Al termine del montaggio accertarsi che i fili non siano sollecitati e che le viti siano ben serrate.
- » La presa deve essere dotata di messa a terra e i cavi di messa a terra devono essere opportunamente isolati.

# Specifiche tecniche

- » Tensione nominale: 100 V-240 V
- » Corrente nominale: max. 16
- » Carico massimo: 3600W
- » Corrente di standby: ≤ 0,3 W
- » Uscita:

PD max. 20W

USB-A: DC5V/3A, DC9V/2A, 12V/1.5A

USB-C: DC5V/3A, DC9V/2.22A, DC12V/1.67A

USB-A+USB-C: 5V/3.4A Max

Manuale d'uso - 63

- » Dimensioni: 85 x 85 x 30 mm
- » Alimentazione telecomando: batteria alcalina 23A
- » Frequenza Wi-Fi: 2,4 GHz
- » Potenza di emissione Wi-Fi: 100 mW

### Schema dei collegamenti

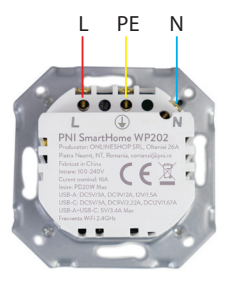

L- Fase PE - Messa a terra N - Neutro

### Scatola compatibile

La presa PNI WP202 è compatibile con le scatole a vite laterali.

### Controllo via Tuya Smart

Attenzione: a causa degli aggiornamenti dell'applicazione Tuya Smart, potrebbero esserci differenze rispetto alle immagini e alle informazioni presentate in questo manuale.

1. Scarica l'app Tuya Smart da Google Play o dall'App Store o scansiona il codice QR qui sotto:

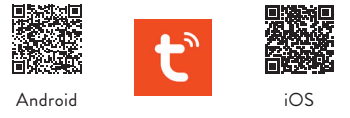

- 2. Apri l'applicazione, crea un account e accedi.
- 3. Nel telefono, attiva la funzione Bluetooth e la Posizione.

#### Configurazione automatica

 Alimentare la presa. Assicurarsi che l'indicatore LED sulla presa lampeggi rapidamente, segno che il dispositivo è in modalità di associazione.

Nota: se il LED non lampeggia velocemente o non lampeggia affatto, premere a lungo il pulsante sulla presa. Dopo circa 6 secondi, il LED inizierà a lampeggiare raramente. Non togliere il dito dal pulsante, continua a premerlo fino a quando il LED non lampeggia velocemente.

- Apri l'applicazione Tuya Smart. L'applicazione eseguirà automaticamente la scansione dei dispositivi Bluetooth nelle vicinanze.
- Dopo che il tuo dispositivo è stato identificato, premi "Add".
- Seleziona la rete WiFi a cui vuoi connetterti e aggiungi la password di rete.
- 5. Attendi che il dispositivo venga aggiunto all'applicazione. Per terminare, premi "Done".

| 08.23 H 544.4.2314                                                                                                    | 0024 M - OVER 0024 M - OVER - OVER - |
|----------------------------------------------------------------------------------------------------|----------------------------------------------------------------------------------------------------|
| All Devices and All Devices and All Devices an | A control barrier Control Control Contro Control Control Control Control Control Control Control Control      |
| Devices to be added: 1                                                                                                    |                                                                                                    |
| AM                                                                                                    | Next Skip and Connect over Bluetooth Done                                                                                                    |
| III D K                                                                                                    | III O < III O <                                                                                                    |

Manuale d'uso - 66

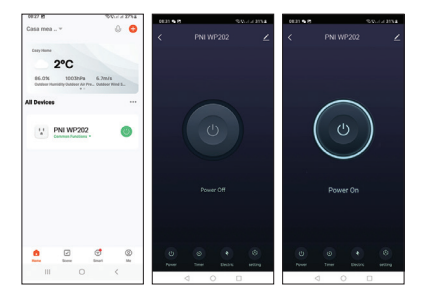

#### Configurazione manuale

 Alimentare la presa. Assicurarsi che l'indicatore LED sulla presa lampeggi rapidamente, segno che il dispositivo è in modalità di associazione.

Nota: se il LED non lampeggia velocemente o non lampeggia affatto, premere a lungo il pulsante sulla presa. Dopo circa 6 secondi, il LED inizierà a lampeggiare raramente. Non togliere il dito dal pulsante, continua a premerlo fino a quando il LED non lampeggia velocemente.

- Apri l'applicazione Tuya Smart. Dal menu delle opzioni selezionare "Electrical" - "Socket (Wi-Fi)".
- 3. Seleziona la rete WiFi a cui vuoi connetterti e aggiungi la

password di rete.

- 4. Premere "Next" nei successivi 3 passaggi.
- 5. Premi "Blink quickly".
- 6. L'applicazione eseguirà la scansione dei dispositivi nelle vicinanze.
- Dopo che il tuo dispositivo è stato identificato, premi "Done" per completare la procedura di aggiunta della presa all'applicazione.
- Ora hai il controllo completo sulla presa da remoto. Puoi accendere/spegnere la presa, impostare un orario di funzionamento, condividere la presa con altri membri della famiglia e creare scenari intelligenti con altri prodotti compatibili Tuya.

| 10.21 15              |                           |                     | No. of 29% & 1         | 10.29 10                            |                                       | \$5.c.c.1954    | 0020 5 8           | 555.4 A 1954    |
|-----------------------|---------------------------|---------------------|------------------------|-------------------------------------|---------------------------------------|-----------------|--------------------|-----------------|
| <                     | Add D                     | evice               | <b>ଡ଼</b> ଖ            | ×                                   |                                       |                 | ×                  |                 |
| Decideal              |                           | Booket              |                        | Select 2.4 G<br>and ent             | Hz Wi-Fi l                            | Network<br>and. | Reset the dev      | lice            |
| Lighting              | ¥.                        | V.                  | ¥.                     | If your MI-Pi is 8<br>2.46Hz. Commo | SCIPER, please o<br>in souther settle | et it to be     |                    |                 |
| Servers               | aleren ro                 | Bachart<br>(Mi Fi)  | Rockat<br>(Dighere)    | ■ m.n.sb                            | Pa                                    |                 |                    | )               |
|                       | ¥.,                       | Υ.                  | 1 V I                  | ✓ Wifi+ 2.0                         | Gha                                   | • • O           |                    |                 |
| Home Ap.,             | Backet<br>(BLD)           | Suduri<br>(NB-teT)  | Booket<br>(adher)      | -                                   |                                       |                 |                    |                 |
| Small<br>Home Ap.,    |                           | Paner Strip         |                        |                                     |                                       |                 |                    |                 |
| Kitahan<br>Appflances | + 77                      | + vv                | * **                   | -6AWP-2.40                          | 5                                     | 14              | Confirm the Indice | tor is blinking |
| Exercise &            | Peser Skip<br>(B.Crist.FQ | Peser Ship<br>(WLR) | Peurs Drip<br>(Sighes) | ۵                                   |                                       | ۲               |                    |                 |
| Carners &             | + 97                      |                     |                        |                                     | Next                                  |                 |                    |                 |
| Lock                  | Pesas Balp<br>(intra-)    |                     |                        |                                     |                                       |                 |                    |                 |
| Cateway<br>Control    |                           | Build               |                        |                                     |                                       |                 |                    |                 |
| Dubleor<br>Travel     |                           |                     |                        |                                     |                                       |                 | Back               | Next            |
| Energy                | Switch<br>(BLE-W-FQ       | Switch<br>(10-FD    | Switch<br>(Digbers)    |                                     |                                       |                 |                    |                 |
| 111                   |                           | 0                   | <                      |                                     | 0                                     | <               | 111                | 0 <             |

Manuale d'uso - 68

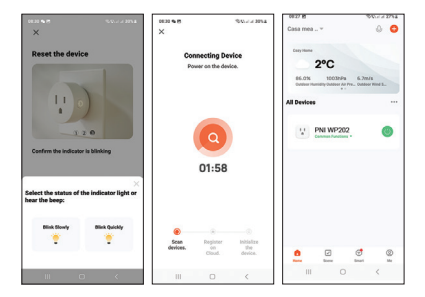

### Stato LED

Quando il socket non viene aggiunto all'applicazione:

- Spento: LED verde
- Acceso: LED verde+rosso

Quando il socket è stato aggiunto all'applicazione:

- Spento: LED spento
- Acceso: LED rosso

II LED lampeggia lentamente: la presa è in modalità AP. Il LED lampeggia velocemente: la presa è in modalità di associazione.

La modalità di funzionamento del LED può essere impostata dall'applicazione. Accedere al menu "Setting" - "Light mode":

- Indicate Switch on/off: II LED indica lo stato della presa. LED spento - presa spenta LED rosso - presa accesa
- Indicate switch Location: quando la presa è spenta, il LED è acceso rosso in modo che la posizione. della presa è visibile al buio.
- Indicate LED off: II LED rimane spento indipendentemente dallo stato della presa (acceso o spento).

| 1125 94                                                  | 9.95 d d 1994            | 1125 01 0                                                                                                  | 5/9/1 / 1995                                                                                                    |
|----------------------------------------------------------|--------------------------|----------------------------------------------------------------------------------------------------|----------------------------------------------------------------------------------------------------|
| <                                                        | setting                  | < .                                                                                                    | uetting                                                                                                    |
| Switch Log                                               | >                        | Switch Log                                                                                                 |                                                                                                    |
| Relay Status                                             | Remember last status 3   | Proley Status                                                                                              |                                                                                                    |
| Light Mode                                               | Indicate switch or/off 3 | Light Mode                                                                                                 |                                                                                                    |
| Child Lock<br>Power on the device<br>times then can comp | or press button 4        | Child Lock<br>Power on the device or<br>terms then can control                                             | pensitivase4                                                                                                    |
|                                                          |                          | Indicate switch on                                                                                         |                                                                                                    |
|                                                          |                          | The status of the industry sta-                                                                            | fold                                                                                                    |
|                                                          |                          | The status of the industry sign<br>indicate switch loc<br>these the latents of a saminal<br>anapte         | Not?<br>which a the type to us<br>attion<br>use the postion of the sortest                                                                                                    |
|                                                          |                          | The status of the industry ray<br>indicate switch loc<br>straight in the state of the state of<br>straight | forf<br>also that the type to us<br>attion<br>take the position of the sortion                                                                                                    |
|                                                          |                          | Indicate state of the sector of<br>Indicate switch loc<br>the dot gins of a sector of<br>indicate LED off  | With our of the spectrum attom sector sector between the spectrum of the sector between the Spectrum Sector Spectrum Sector Sp |

Manuale d'uso - 70

### Funzione di monitoraggio dell'alimentazione

Vai al menu "Electric". Verranno visualizzate le informazioni relative a corrente (mA), potenza (W), tensione (V) e consumo totale (KWh)..

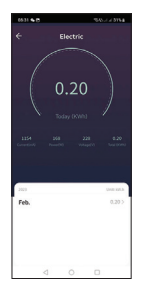

#### Dichiarazione di conformità UE semplificata

SC ONLINESHOP SRL dichiara che la presa intelligente PNI SmartHome WP202 è conforme alla Direttiva RED 2014/53/UE. Il testo completo della dichiarazione di conformità UE è disponibile al seguente indirizzo Internet: https://www.mypni.eu/products/8967/download/ certifications

#### CERTIFICATO DI GARANZIA COMMERCIALE

Il periodo di garanzia per i privati è di 24 mesi dalla data di consegna per difetti di fabbricazione e di materiale.

Il periodo di garanzia per le persone giuridiche è di 12 mesi dalla data di consegna per difetti di fabbricazione e di materiale.

La garanzia commerciale non pregiudica i diritti del consumatore previsti dalla normativa applicabile in vigore, ovvero l'ordinanza urgente 140/28.12.2021 su taluni aspetti relativi ai contratti di compravendita di beni, OG 21/1992 sulla tutela dei consumatori con successive modifiche e integrazioni e Legge 296/2004 relativa al codice del consumo con successive modifiche e integrazioni.

> Si prega di scaricare la versione completa del certificato di garanzia:

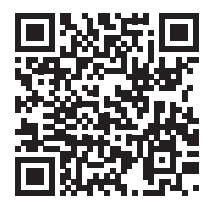

Manuale d'uso - 72
## Waarschuwingen

- » Om het risico op een elektrische schok te voorkomen, is het belangrijk om de algemene veiligheid van het huis uit te schakelen voordat u met de installatie van het stopcontact begint.
- » Werk niet aan het stopcontact als het op stroom is aangesloten.
- » Dit stopcontact mag alleen worden ge
  ünstalleerd door een bevoegde elektricien.
- » Het is belangrijk om alle aansluitingen te maken volgens onderstaand aansluitschema.
- » Zorg er aan het einde van de montage voor dat de draden niet onder spanning komen te staan en dat de schroeven goed zijn vastgedraaid.
- Het stopcontact moet geaard zijn en de aardingskabels moeten goed geïsoleerd zijn.

### Technische specificaties

- » Nominale spanning: 100V-240V
- » Nominale stroom: max. 16
- » Maximale belasting: 3600W
- » Standby stroom: ≤ 0.3W
- » Uitgang: PD max. 20W
- USB-A: DC5V/3A, DC9V/2A, 12V/1.5A

### USB-C: DC5V/3A, DC9V/2.22A, DC12V/1.67A USB-A+USB-C: 5V/3.4A Max

- » Afmetingen: 85 x 85 x 30 mm
- » Voeding afstandsbediening: alkaline batterij 23A
- » WiFi-frequentie: 2,4 GHz
- » WiFi-emissievermogen: 100mW

## Aansluitschema

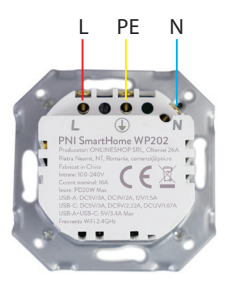

L- Fase PE - Aarding N - Nulleider

## Compatibele doos

De PNI WP202-aansluiting is compatibel met schroefdozen aan de zijkant.

# Bediening via Tuya Smart

Waarschuwing: als gevolg van updates van de Tuya Smarttoepassing kunnen er verschillen zijn met de afbeeldingen en informatie in deze handleiding.

1. Download de Tuya Smart app via Google Play of de App Store of scan onderstaande QR-code:

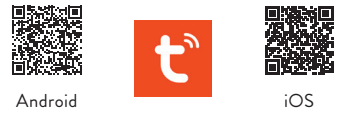

- 2. Open de applicatie, maak een account aan en log in.
- 3. Activeer op uw telefoon de Bluetooth-functie en Locatie.

### Automatische configuratie

 Voorzie het stopcontact van stroom. Zorg ervoor dat de indicatie-LED op het stopcontact snel knippert, een teken dat het apparaat in de koppelingsmodus staat.

Let op: Als de LED niet snel of helemaal niet knippert, druk dan lang op de knop op het stopcontact. Na ongeveer 6 seconden begint de LED onregelmatig te knipperen. Haal uw vinger niet van de knop, blijf erop drukken tot de LED snel knippert.

- 2. Open de Tuya Smart-applicatie. De applicatie scant automatisch Bluetooth-apparaten in de buurt.
- 3. Nadat uw apparaat is geïdentificeerd, drukt u op "Add".
- Selecteer het wifi-netwerk waarmee u verbinding wilt maken en voeg het netwerkwachtwoord toe.
- 5. Wacht tot het apparaat aan de applicatie is toegevoegd. Om af te sluiten, drukt u op "Done".

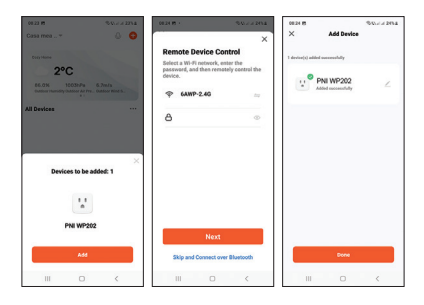

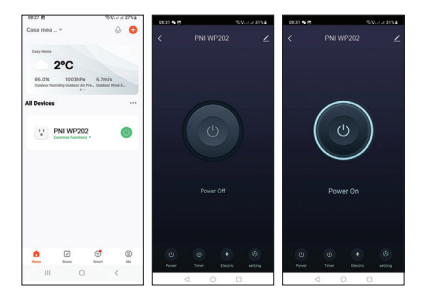

#### Handmatige configuratie

 Voorzie het stopcontact van stroom. Zorg ervoor dat de indicatie-LED op het stopcontact snel knippert, een teken dat het apparaat in de koppelingsmodus staat.

Let op: Als de LED niet snel of helemaal niet knippert, druk dan lang op de knop op het stopcontact. Na ongeveer 6 seconden begint de LED onregelmatig te knipperen. Haal uw vinger niet van de knop, blijf erop drukken tot de LED snel knippert.

- Open de Tuya Smart-applicatie. Selecteer in het optiemenu "Electrical" - "Socket (Wi-Fi)".
- 3. Selecteer het wifi-netwerk waarmee u verbinding wilt

maken en voeg het netwerkwachtwoord toe.

- 4. Druk op "Next" bij de volgende 3 stappen.
- 5. Druk op "Blink quickly".
- 6. De applicatie scant apparaten in de buurt.
- Nadat uw apparaat is geïdentificeerd, drukt u op "Done" om de procedure voor het toevoegen van het stopcontact aan de toepassing te voltooien.
- Nu heb je op afstand volledige controle over het stopcontact. U kunt het stopcontact in- en uitschakelen, een werkschema instellen, het stopcontact delen met andere gezinsleden en slimme scenario's maken met andere Tuya-compatibele producten.

| 10211                 |                           | *                     | A 495 A 100                                         | 0829 B                                |                   | A PERSONAL PROPERTY. | 1020 5 15           | 949-1-1-1994   |
|-----------------------|---------------------------|-----------------------|-----------------------------------------------------|---------------------------------------|-------------------|----------------------|---------------------|----------------|
| <                     | Add D                     | evice                 | <b>9</b> 8                                          | ×                                     |                   |                      | ×                   |                |
| Deceleral             | Bocheri                   |                       | Select 2.4 GHz WI-FI Network<br>and enter password. |                                       |                   | Reset the device     |                     |                |
| Lighting              | 2                         | ¥.                    | 2                                                   | If your WI-PI is 50<br>2.45Hz. Common | its, please set i | t to be              |                     |                |
| Benars                | (R.Craste                 | Nodult<br>(Wi Pi)     | Sockat<br>(Sylex)                                   | × m.n. sce                            |                   |                      | 11                  | )              |
|                       | ¥.                        | 2                     | 12                                                  | V WHE - 2.43                          | N                 | 0                    |                     |                |
| Home Ap.,             | Bandool.                  | Sochel<br>(NB-tel)    | Sockat<br>(advo)                                    | 1000 million (1000 million)           |                   |                      |                     |                |
| Small<br>mane Ap.,    |                           | Passer Strip          |                                                     |                                       |                   |                      | Confere the indicat | ur in Minking  |
| Kitahan<br>Appliances | + 97                      | * <b>V</b> V          | * 22                                                | * -6AMP-2.40                          |                   | 14                   | Contract of Proces  | or is carriery |
| Exercise &            | Peser Stip<br>(R.C-III-FO | Peacer Ship<br>(MI-PO | Pearse Strip<br>(Styles)                            | ۵                                     |                   | •                    |                     |                |
| Canaza &              | + 97                      |                       |                                                     | ,                                     | lext              |                      |                     |                |
| Lock                  | Passes Bala<br>(sther)    |                       |                                                     |                                       |                   |                      |                     |                |
| Caleway<br>Control    |                           | Build                 |                                                     |                                       |                   |                      |                     |                |
| Guiddoor<br>Travel    |                           |                       |                                                     |                                       |                   |                      | Back                | Next           |
| Energy                | Switch<br>(BLS+ID-FQ      | Switch<br>(10-FD      | Switch<br>(Zigbere)                                 |                                       |                   |                      |                     |                |
|                       |                           | )                     | <                                                   |                                       | 0                 | <                    |                     | 0 <            |

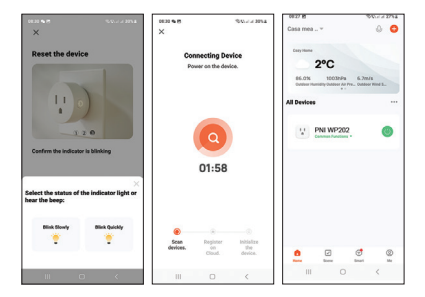

### LED-status

Wanneer de socket niet aan de applicatie is toegevoegd:

- Uit: groene LED
- Aan: groene+rode LED

Wanneer de socket is toegevoegd aan de applicatie:

- Uit: LED uit
- Aan: rode LED

De LED knippert langzaam: het stopcontact staat in APmodus.

De LED knippert snel: het stopcontact bevindt zich in de

koppelingsmodus.

De bedrijfsmodus van de LED kan vanuit de applicatie worden ingesteld. Toegang tot het menu "Setting" - "Light mode":

 Indicate Switch on/off: De LED geeft de status van het stopcontact aan.
 LED uit - stopcontact uitgeschakeld

Rode LED - stopcontact ingeschakeld

- Indicate switch Location: wanneer de socket uit is, brandt de LED rood zodat de Location. van het stopcontact zichtbaar is in het donker.
- Indicate LED off: De LED blijft uit, ongeacht de status van het stopcontact (aan of uit).

| 1125.04                                               | 29.                                  | 1.4.1005     | 112514                                                                                           | 5-9-1-1-1995                     |  |  |
|-------------------------------------------------------|--------------------------------------|--------------|--------------------------------------------------------------------------------------------------|----------------------------------|--|--|
| <                                                     | setting                              |              | <                                                                                                | setting                          |  |  |
| Switch Log                                            |                                      | >            | Switch Log                                                                                       |                                  |  |  |
| Relay Status                                          | Remembers                            | < estatuta > | Reley Status                                                                                     |                                  |  |  |
| Light Mode                                            | indicate exit                        | ch orvert >  | Light Mode                                                                                       |                                  |  |  |
| Child Lock<br>Power on the devir<br>times then can co | te or press button 4<br>mod locally. |              | Child Lock<br>Power on the device<br>times that pay pow                                          |                                  |  |  |
|                                                       |                                      |              |                                                                                                  | Light Mode                       |  |  |
|                                                       |                                      |              | Indicate switch a                                                                                | novoff<br>and the the type to an |  |  |
|                                                       |                                      |              | Indicate switch location<br>Then the light is of a secondary the poster of the second<br>strengt |                                  |  |  |
|                                                       |                                      |              |                                                                                                  |                                  |  |  |
|                                                       |                                      |              | Indicate LED off                                                                                 |                                  |  |  |
|                                                       |                                      |              | Indicate LED off                                                                                 | Cancel                           |  |  |

Handleiding - 80

## Power monitor-functie

Ga naar het menu "Electric". Informatie met betrekking tot stroom (mA), vermogen (W), spanning (V) en totaal verbruik (KWh) wordt weergegeven.

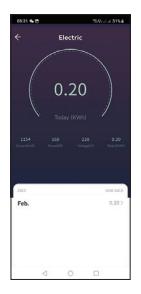

#### Vereenvoudigde EU-conformiteitsverklaring

SC ONLINESHOP SRL verklaart dat het slimme stopcontact PNI SmartHome WP202 in overeenstemming is met de RED-richtlijn 2014/53/EU. De volledige tekst van de EU-conformiteitsverklaring is beschikbaar op het volgende internetadres:

https://www.mypni.eu/products/8967/download/ certifications

### COMMERCIEEL GARANTIECERTIFICAAT

De garantieperiode voor particulieren bedraagt 24 maanden vanaf de leveringsdatum voor fabricage- en materiaalfouten. De garantietermijn voor rechtspersonen bedraagt 12 maanden vanaf de leveringsdatum voor fabricage- en materiaalfouten. De commerciële garantie doet geen afbreuk aan de rechten van de consument die worden verleend door de geldende wetgeving, namelijk noodverordening 140/28.12.2021 betreffende bepaalde aspecten van contracten voor de verkoop van goederen, OG 21/1992 betreffende consumentenbescherming met latere wijzigingen en aanvullingen en Wet 296/2004 met betrekking tot de consumptiecode met latere wijzigingen en toevoegingen.

#### Download de volledige versie van het garantiecertificaat:

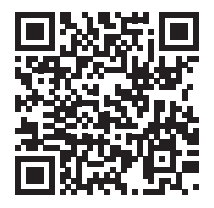

## Ostrzeżenia

- » Aby zapobiec ryzyku porażenia prądem, ważne jest, aby przed rozpoczęciem instalacji gniazdka odłączyć ogólne bezpieczeństwo domu.
- » Nie pracuj na gniazdku, jeśli jest ono podłączone do prądu.
- » To gniazdko może być instalowane wyłącznie przez uprawnionego elektryka.
- » Ważne jest, aby wszystkie połączenia wykonać zgodnie z poniższym schematem połączeń.
- » Na koniec montażu upewnij się, że przewody nie są naprężone i że śruby są dobrze dokręcone.
- » Gniazdko musi być uziemione, a kable uziemiające muszą być odpowiednio zaizolowane.

# Specyfikacja techniczna

- » Napięcie znamionowe: 100 V-240 V
- » Prąd znamionowy: maks. 16
- » Maksymalne obciążenie: 3600W
- » Prąd czuwania: ≤ 0,3 W
- » Wyjście:

PD max. 20W

USB-A: DC5V/3A, DC9V/2A, 12V/1.5A

USB-C: DC5V/3A, DC9V/2.22A, DC12V/1.67A

USB-A+USB-C: 5V/3.4A Max

Instrukcja obsługi - 83

- » Wymiary: 85x85x30mm
- » Zasilanie pilota: bateria alkaliczna 23A
- » Częstotliwość Wi-Fi: 2,4 GHz
- » Moc emisji WiFi: 100mW

## Schemat połączeń

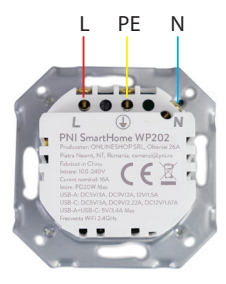

L- Faza PE - Uziemienie N - Neutralny

## Kompatybilne pudełko

Gniazdo PNI WP202 jest kompatybilne z bocznymi skrzynkami śrubowymi.

# Sterowanie przez Tuya Smart

Ostrzeżenie: ze względu na aktualizacje aplikacji Tuya Smart mogą występować różnice w stosunku do obrazów i informacji przedstawionych w niniejszej instrukcji.

1. Pobierz aplikację Tuya Smart z Google Play lub App Store lub zeskanuj poniższy kod QR:

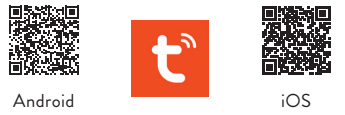

- 2. Otwórz aplikację, utwórz konto i zaloguj się.
- 3. W telefonie włącz funkcję Bluetooth i Lokalizację.

### Automatyczna konfiguracja

 Zasilanie gniazdka. Upewnij się, że wskaźnik LED na gnieździe szybko miga, co oznacza, że urządzenie jest w trybie parowania.

Uwaga: Jeśli dioda LED nie miga szybko lub nie miga wcale, naciśnij długo przycisk na gniazdku. Po około 6 sekundach dioda zacznie rzadko migać. Nie zdejmuj palca z przycisku, naciskaj go, aż dioda LED zacznie szybko migać.

- Otwórz aplikację Tuya Smart. Aplikacja automatycznie przeskanuje pobliskie urządzenia Bluetooth.
- 3. Po zidentyfikowaniu urządzenia naciśnij "Add".
- Wybierz sieć Wi-Fi, z którą chcesz się połączyć, i dodaj hasło sieciowe.
- Poczekaj na dodanie urządzenia do aplikacji. Aby zakończyć, naciśnij "Done".

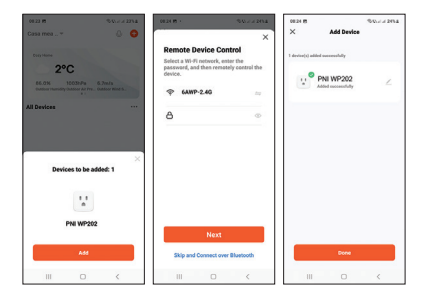

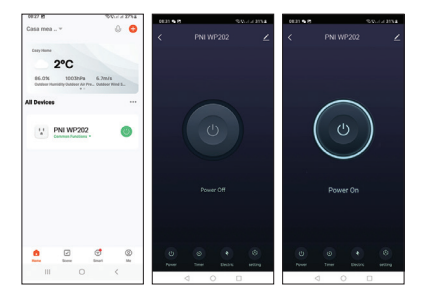

### Ręczna konfiguracja

 Zasilanie gniazdka. Upewnij się, że wskaźnik LED na gnieździe szybko miga, co oznacza, że urządzenie jest w trybie parowania.

Uwaga: Jeśli dioda LED nie miga szybko lub nie miga wcałe, naciśnij długo przycisk na gniazdku. Po około 6 sekundach dioda zacznie rzadko migać. Nie zdejmuj pałca z przycisku, naciskaj go, aż dioda LED zacznie szybko migać.

2. Otwórz aplikację Tuya Smart. Z menu opcji wybierz "Electrical" - "Socket (Wi-Fi)".

Instrukcja obsługi - 87

- Wybierz sieć Wi-Fi, z którą chcesz się połączyć, i dodaj hasło sieciowe.
- 4. Naciśnij "Next" w kolejnych 3 krokach.
- 5. Naciśnij "Blink quickly".
- 6. Aplikacja przeskanuje pobliskie urządzenia.
- Po zidentyfikowaniu urządzenia naciśnij "Done", aby zakończyć procedurę dodawania gniazdka do aplikacji.
- Teraz masz pełną kontrolę nad gniazdem zdalnie. Możesz włączać/wyłączać gniazdko, ustawiać harmonogram pracy, udostępniać gniazdko innym członkom rodziny i tworzyć inteligentne scenariusze z innymi produktami kompatybilnymi z Tuya.

| 10.21 15           |                            |                        | Source 29% A           | 1429 B                                    | 55.2 × 1054                | 10020 5 10           | 1000 of al 1000 at |
|--------------------|----------------------------|------------------------|------------------------|-------------------------------------------|----------------------------|----------------------|--------------------|
| <                  | Add Device 🛷 🖯             |                        | ×                      |                                           | ×                          |                      |                    |
| Deceleral          |                            | Bochari                |                        | Select 2.4 GHz<br>and enter               | Wi-Fi Network<br>password. | Reset the devi       | ce                 |
| Lighting           | 12                         | 1 V .                  | 2                      | If your WI-FI is 56H<br>2.45Hz. Common at | tz, please set it to be    |                      |                    |
| Benars             |                            | Backet<br>(10-FQ       | Sockat<br>(Rybee)      | . 10-11 - 66ez                            |                            | 11                   | )                  |
|                    | ¥.,                        | Υ.                     | 12 L                   | V 10-Fi - 2.40ha                          | 4 V 😳                      |                      |                    |
| Home Ap.,          | Backet<br>(BLE)            | Suduit (NB-tel)        | Bockat<br>(advar)      | and a second                              | 14 -                       |                      |                    |
| Small<br>Home Ap., |                            | Pener Strip            |                        |                                           |                            | Confirm the last set | the believes       |
| Kitahan            | + 97                       | + 92                   | * <b>xx</b>            | 6AMP-2.49                                 |                            |                      |                    |
| Exercise &         | Pesar Ship<br>(B.Crist-Fil | Passer Ship<br>(MI-PQ) | Pears Stra<br>(States) | ۵                                         | ۰                          |                      |                    |
| Carment            | - 97                       |                        |                        | N                                         | est                        |                      |                    |
| Lock               | Person Balan<br>(ather)    |                        |                        |                                           |                            |                      |                    |
| Caleway<br>Control |                            | Salich                 |                        |                                           |                            |                      |                    |
| Gussoor<br>Travel  |                            |                        |                        |                                           |                            | Back                 | Next               |
| Energy             | Switch<br>(BLS+ID-FO       | Switch<br>(189-190     | Switch<br>(Zigber)     |                                           |                            |                      |                    |
|                    |                            |                        | <                      | III (                                     | > <                        |                      |                    |

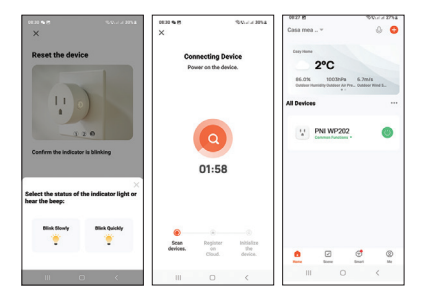

# Stan diody

Gdy gniazdo nie jest dodane do aplikacji:

- Wyłączona: zielona dioda LED
- Włączona: zielona + czerwona dioda LED

Gdy gniazdo zostało dodane do aplikacji:

- Wył.: dioda LED wyłączona
- Świeci: czerwona dioda LED

Dioda LED miga powoli: gniazdo jest w trybie AP. Dioda LED miga szybko: gniazdo jest w trybie parowania. Tryb pracy diody LED można ustawić z poziomu aplikacji. Wejść do menu "Setting" - "Light mode":

- Indicate Switch on/off: Dioda LED sygnalizuje stan gniazda. Dioda nie świeci - gniazdo wyłączone Czerwona dioda - gniazdo włączone
- Indicate switch Location: gdy gniazdo jest wyłączone, dioda LED świeci się na czerwono, tak aby lokalizacja. gniazda widać w ciemności.
- Indicate LED off: Dioda LED pozostaje wyłączona niezależnie od stanu gniazda (włączone lub wyłączone).

| 1125 94                                                  | 5 (S. J. J. 1985)        | 112514.00                                                                                                    | \$400 h h i 200                                                          |
|----------------------------------------------------------|--------------------------|----------------------------------------------------------------------------------------------------|--------------------------------------------------------------------------|
| <                                                        | setting                  | < •                                                                                                    | entro                                                                    |
| Switch Log                                               | >                        | Switch Log                                                                                                    |                                                                          |
| Reley Status                                             | Remember last status 3   | Theley Status                                                                                                  |                                                                          |
| Light Mode                                               | Indicate switch or/off 3 | Light Mode                                                                                                    |                                                                          |
| Child Lock<br>Power on the device<br>times then can comp | or press button 4        | Child Look<br>Power on the device or (<br>thread then can control o                                            | n lava                                                                   |
|                                                          |                          | Indicate switch on/                                                                                            |                                                                          |
|                                                          |                          | The status of the industry spin-                                                                               | 989<br>Charles The Taylor States                                         |
|                                                          |                          | The status of the industry report<br>Indicate switch local<br>these the light to sit a car indi-<br>struget.   | and the section of the sector.                                           |
|                                                          |                          | The status of the reductor sep-<br>indicate switch local<br>theorem is shared as the status of the<br>strength | shif<br>In the the type to us<br>film                                    |
|                                                          |                          | Indicate switch loca<br>metric lipition of a can refer<br>metric lipition of a can refer<br>metric             | df<br>in that the hydrologie<br>and the products of the sample<br>lanced |

Instrukcja obsługi - 90

# Funkcja monitorowania mocy

Przejdź do menu "Electric". Zostaną wyświetlone informacje dotyczące prądu (mA), mocy (W), napięcia (V) i całkowitego zużycia (KWh).

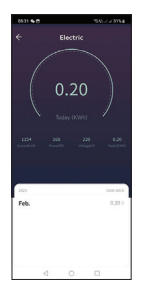

### Uproszczona deklaracja zgodności UE

SC ONLINESHOP SRL oświadcza, że inteligentne gniazdko PNI SmartHome WP202 jest zgodne z dyrektywą RED 2014/53/UE. Pełny tekst deklaracji zgodności UE jest dostępny pod następującym adresem internetowym: https://www.mypni.eu/products/8967/download/ certifications

#### CERTYFIKAT GWARANCJI HANDLOWEJ

Okres gwarancji dla osób fizycznych wynosi 24 miesiące od daty dostawy na wady produkcyjne i materiałowe.

Okres gwarancji dla osób prawnych wynosi 12 miesięcy od daty dostawy na wady produkcyjne i materiałowe.

Gwarancja handlowa nie narusza praw konsumenta przewidzianych przez obowiązujące przepisy prawa, a mianowicie Rozporządzenie nadzwyczajne 140/28.12.2021 dotyczące niektórych aspektów umów sprzedaży towarów, OG 21/1992 dotyczące ochrony konsumentów z późniejszymi zmianami oraz uzupełnień i ustawy 296/2004 dotyczącej kodeksu zużycia z późniejszymi zmianami i uzupełnieniami.

#### Pobierz pełną wersję karty gwarancyjnej:

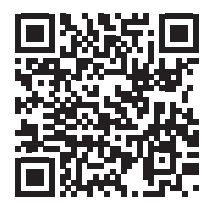

Instrukcja obsługi - 92

## Avertizari

- » Pentru a preveni riscul de electrocutare, este important sa decuplati siguranta generala a locuintei inainte de a incepe instalarea prizei.
- » Nu lucrati la priza daca aceasta este conectata la curent.
- » Aceasta priza trebuie instalata doar de catre un electrician autorizat.
- » Este important sa efectuati toate legaturile in conformitate cu diagrama de conexiuni de mai jos.
- » La finalul montajului, asigurati-va ca firele nu sunt stresate si ca suruburile sunt bine stranse.
- » Priza trebuie impamantata si cablurile de impamantare trebuie sa fie izolate corespunzator.

# Specificatii tehnice

- » Tensiune nominala: 100V-240V
- » Curent nominal: max. 16A
- » Sarcina maxima: 3600W
- » Consum in standby: ≤ 0.3W
- » lesire:

PD max. 20W

USB-A: DC5V/3A, DC9V/2A, 12V/1.5A

USB-C: DC5V/3A, DC9V/2.22A, DC12V/1.67A

USB-A+USB-C: 5V/3.4A Max

- » Dimensiuni: 85 x 85 x 30 mm
- » Alimentare telecomanda: baterie alcalina 23A
- » Frecventa WiFi: 2.4GHz
- » Putere de emisie WiFi: 100mW

## Diagrama conexiuni

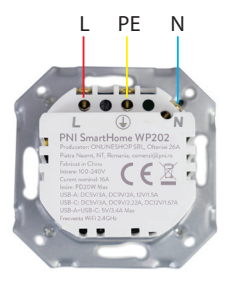

L- Faza PE - Impamantare N - Nul

# Doza compatibila

Priza PNI WP202 este compatibila cu doze cu suruburi laterale.

## Control din aplicatia Tuya Smart

Avertisment: datorita update-urilor aplicatiei Tuya Smart, ar putea exista diferente fata de imaginile si informatiile prezentate in acest manual.

1. Descarcati aplicatia Tuya Smart din Google Play sau App Store sau scanati codul QR de mai jos:

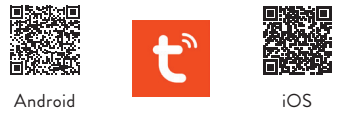

- 2. Deschideti aplicatia, creati un cont si autentificati-va.
- 3. In telefonul dvs., activati functia Bluetooth si Locatie GPS

#### Adaugare automata

 Alimentati priza. Asigurati-va ca LED-ul indicator de pe priza clipeste des, semn ca dispozitivul este in modul de imperechere.

Nota: Daca LED-ul nu clipeste des sau nu clipeste deloc, apasati lung butonul de pe priza. Dupa aproximativ 6 secunde, LED-ul va incepe sa clipeasca rar. Nu luati degetul de pe buton, continuati sa tineti apasat pana cand LED-ul va clipi des.

- Deschideti aplicatia Tuya Smart. Aplicatia va scana automat dispozitivele Bluetooth din apropiere.
- 3. Dupa ce dispozitivul dvs. a fost identificat, apasati "Add".
- Selectati reteaua WiFi la care doriti sa va conectati si adaugati parola retelei.
- 5. Asteptati adaugarea dispozitivului in aplicatie. Pentru finalizare, apasati "Done".

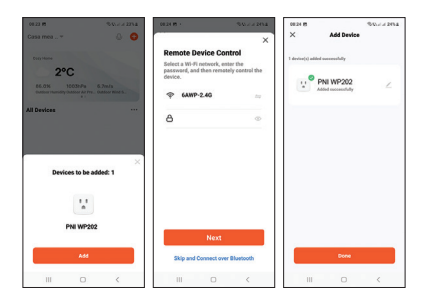

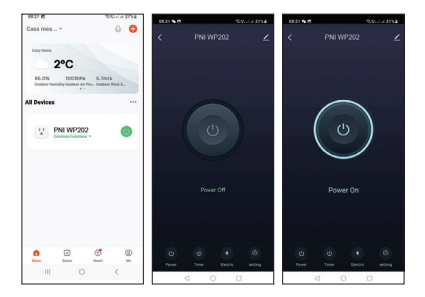

#### Adaugare manuala

 Alimentati priza. Asigurati-va ca LED-ul indicator de pe priza clipeste des, semn ca dispozitivul este in modul de imperechere.

Nota: Daca LED-ul nu clipeste des sau nu clipeste deloc, apasati lung butonul de pe priza. Dupa aproximativ 6 secunde, LED-ul va incepe sa clipeasca rar. Nu luati degetul de pe buton, continuati sa tineti apasat pana cand LED-ul va clipi des.

2. Deschideti aplicatia Tuya Smart. Din meniul de optiuni

selectati "Electrical" - "Socket (Wi-Fi)".

- Selectati reteaua WiFi la care doriti sa va conectati si adaugati parola retelei.
- 4. Apasati "Next" la urmatoarele 3 etape.
- 5. Apasati "Blink quickly".
- 6. Aplicatia va scanadispozitivele din apropiere.
- Dupa ce a fost identificat dispozitivul dvs., apasati "Done" pentru a finaliza procedura de adaugare a prizei in aplicatie.
- Acum, aveti control complet asupra prizei de la distanta. Puteti porni/opri priza, puteti seta un program de functionare, puteti partaja priza cu alti membri ai familiei si puteti crea scenarii inteligente cu alte produse compatibile Tuya.

| 10.21 15              |                           |                     | No. of 2954            | 1022 B                                              |                   | Sociel HPSA | 0020 5 8           | 5-50-cl of \$25.4 |  |
|-----------------------|---------------------------|---------------------|------------------------|-----------------------------------------------------|-------------------|-------------|--------------------|-------------------|--|
| <                     | Add Device 🛷 🖯            |                     | ×                      |                                                     |                   | ×           |                    |                   |  |
| Decelual              | Sochart                   |                     |                        | Select 2.4 GHz WI-FI Network<br>and enter password. |                   |             | Reset the device   |                   |  |
| Lighting              | V.                        | 12 L                | 12 I                   | If your Wi-Fi is 2.46Hz. Comm                       | SCPER, please set | it to be    |                    |                   |  |
| Lenson .              | CHLORING PO               | Backet<br>(Wi-PQ    | Bockat<br>(Sighere)    | × 10-11 - 64                                        | ine .             |             |                    | )                 |  |
|                       | ¥.                        | Υ.                  | 12 L                   | VI-F1 - 2.4                                         | i sho             | * (D)       |                    |                   |  |
| Home Ap               | Bucket                    | Sudati<br>(NB-teT)  | Sockat<br>(adve)       | -                                                   |                   | 1           |                    |                   |  |
| Small<br>Home Ap.,    |                           | Passer Strip        |                        |                                                     |                   |             | Confere the leafer | and in Ministers  |  |
| Kitahan<br>Appflances | + 17                      | + 97                | + vv                   | \$ -6AMP-2.4                                        |                   | 10          | Common and a       | and a second      |  |
| Exercise &            | Peser Drip<br>(R.Crist.40 | Peser Ship<br>(WLR) | Pears Ship<br>(Sighes) | ۵                                                   |                   | ۵           |                    |                   |  |
| Carners &             | - 97                      |                     |                        |                                                     | Next              |             |                    |                   |  |
| Lock                  | Person Stale<br>(articul) |                     |                        |                                                     |                   |             |                    |                   |  |
| Gateway<br>Control    |                           | Build               |                        |                                                     |                   |             |                    |                   |  |
| Outdoor<br>Travel     |                           |                     |                        |                                                     |                   |             | Back               | Next              |  |
| Energy                | Switch<br>(MLS+IN-FD      | Switch<br>(18-PD    | Switch<br>(Zigber)     |                                                     |                   |             |                    |                   |  |
|                       |                           | 0                   | <                      |                                                     | 0                 | <           |                    | 0 <               |  |

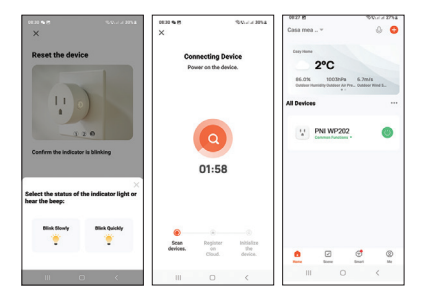

## Stare LED

Cand priza nu este adaugata in aplicatie:

- Priza oprita: LED verde
- Priza pornita: LED verde+rosu

Cand priza este adaugata in aplicatie:

- Priza oprita: LED stins
- Priza pornita: LED rosu

LED-ul clipeste rar: priza este in mod AP. LED-ul clipeste des: priza este in modul de imperechere.

Modul de functionare al LED-ului poate fi setat din aplicatie: Acceati meniul "Setting" - "Light mode":

- Indicate Switch on/off: LED-ul indica starea prizei.
   LED stins priza oprita
   LED aprins rosu priza pornita
- Indicate switch Location: cand priza este oprita, LEDul este aprins rosu ca sa poata fi vazuta locatia prizei pe intuneric.
- Indicate LED off: LED-ul ramane stins indiferent de starea prizei (pornita/oprita).

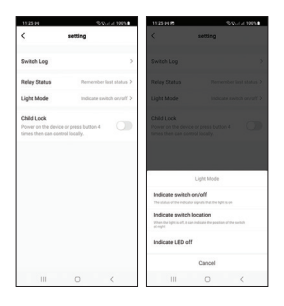

### Contorizare consum

Priza inteligenta PNI WP202 are functia de contorizare consum. Accesati meniul "Electric". Vor fi afisate informati legate de curent (mA), putere (W), tensiune (V) si consumul total (KWh).

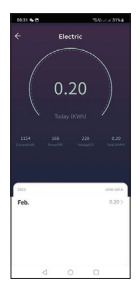

#### Declaratie UE de conformitate simplificata

SC ONLINESHOP SRL declara ca **Priza inteligenta PNI SmartHome WP202** este in conformitate cu Directiva RED 2014/53/UE. Textul integral al declaratiei UE de conformitate este disponibil la urmatoarea adresa de internet: https://www.mypni.eu/products/8967/download/ certifications

### CERTIFICAT DE CALITATE SI GARANTIE COMERCIALA

Perioada de garantie pentru persoane fizice este de 24 luni de la data livrarii pentru defectele de fabricatie si de material. Perioada de garantie pentru persoane juridice este de 12 luni de la data livrarii pentru defectele de fabricatie si de material. Garantia comerciala nu afecteaza drepturile consumatorului prevazute prin legislatia aplicabila in vigoare, respectiv Ordonanta de Urgenta 140/28.12.2021 privind anumite aspecte referitoare la contractele de vanzare de bunuri, OG 21/1992 privind protectia consumatorilor cu modificarile si completarile ulterioare si Legea 296/2004 privind codul consumului cu modificarile si completarile ulterioare.

#### Va rugam, descarcati versiunea completa a certificatului de garantie:

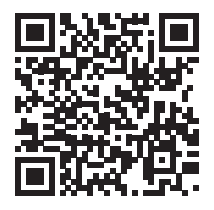